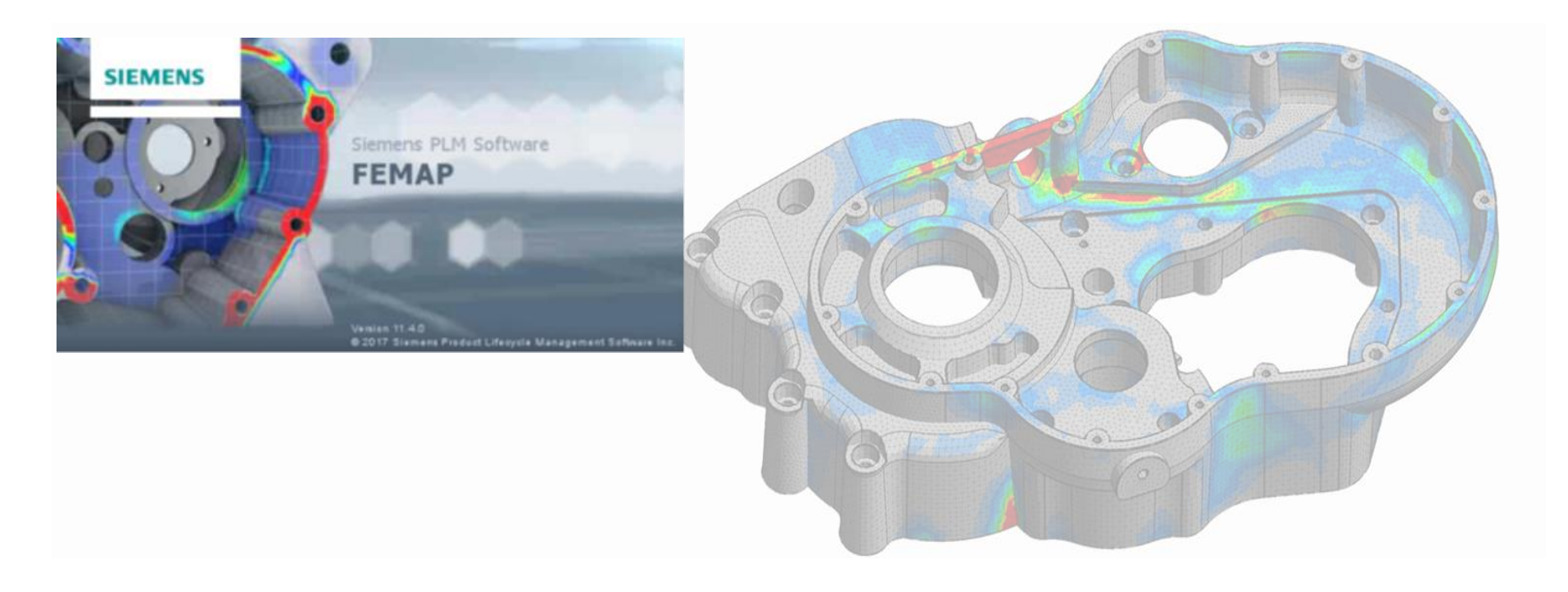

## FEMAP Solid Modeling Workflow

A Seminar for FEMAP and NX Nastran Users Adrian Jensen, PE - Senior Staff Mechanical Engineer Brian Kolb – Staff Mechanical Engineer

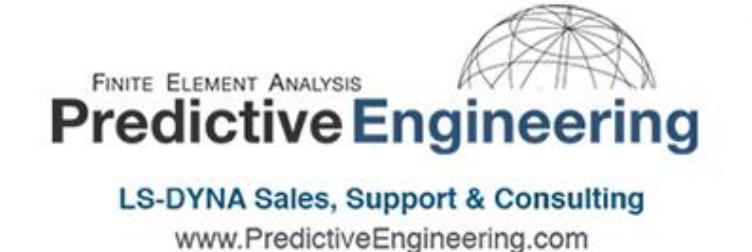

Applied CAx

Siemens PLM Software Sales & Support CAD | CAM | CAE | Teamcenter | STAR-CCM+

www.AppliedCAx.com

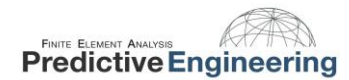

## **Our Services**

#### Software Licenses:

FEMAP • LS-DYNA • Simcenter 3D

Fibersim • NX CAD-CAM • Teamcenter

Experienced technical support

Ongoing training

We welcome your business

## **Upcoming Training**

FEMAP Training: October 22 – 26, 2018
LS-DYNA Training: Potentially November, 2018
FEMAP API Course: Available as an on-demand online course

### Interested in becoming a client or in training?

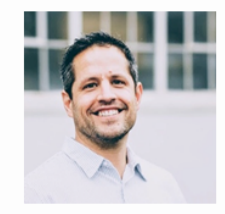

Please contact Andy Whitesides (503) 962-0287 Andy.Whitesides@AppliedCAx.com

#### Support Review:

"Adrian and Applied CAx consistently get back to me within a few hours with helpful tips or insights. Engineers know that you can't extend a deadline because your FEA support was late in getting back to you. This is why I truly appreciate the level of support Applied CAx provides... They are an excellent resource and I'm glad to have their support."

Allen Foulstone Senior Systems Engineer Stratolaunch Systems

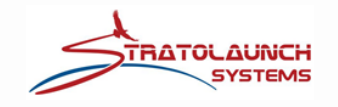

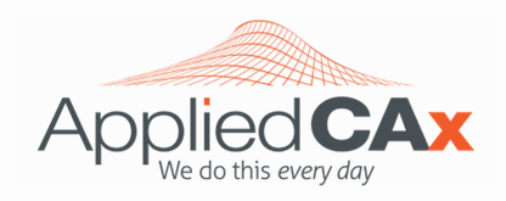

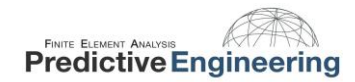

#### TABLE OF CONTENTS

| 1. |     | WHY WE ARE HERE                                                                    | 4    |
|----|-----|------------------------------------------------------------------------------------|------|
|    | 1.1 | LET'S START WITH FEMAP PREFERENCES                                                 | 5    |
| 2. |     | GEOMETRY                                                                           | 7    |
|    | 2.1 | GEOMETRY PREP - SLICING, INSCRIBING AND EMBEDDING                                  | 8    |
|    | 2.2 | Panes, Toolbars and Views: The Joys of creating a custom work environment          | 9    |
| 3. |     | MATERIALS                                                                          | . 10 |
|    | 3.1 | VISIBILITY TOOLBOX (CTRL-Q) AND BLANKING FROM THE MODEL INFO TREE                  | 11   |
|    | 3.2 | Draw / Erase Toolbar                                                               | 12   |
| 4. |     | MESH SIZING                                                                        | . 13 |
|    | 4.1 | Why Do We Care About Tet or Hex?                                                   | 14   |
| 5. |     | MESHING                                                                            | . 15 |
|    | 5.1 | TETRAHEDRAL MESHING FUNDAMENTALS - HOW IT WORKS                                    | 16   |
|    | 5.2 | How to Improve the Quality of Your Tet Mesh                                        | 17   |
|    | 5.3 | TROUBLESHOOTING BAD GEOMETRY - BRUTE FORCE TET MESHING                             | 18   |
| 6. |     | BOUNDARY CONDITIONS                                                                | . 19 |
|    | 6.1 | Application Programming Interface (API): Just Amazingly practical innovation (API) | 20   |
| 7. |     | ANALYZE                                                                            | . 21 |
|    | 7.1 | When Working with Tets, Use the Iterative Solver                                   | 22   |
| 8. |     | POST PROCESSING                                                                    | . 23 |
|    | 8.1 | Just a Quick Note About Stresses                                                   | 24   |
|    | 8.2 | Free Body Diagram (FBD): What every simulation engineer truly loves                | 25   |

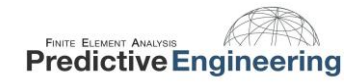

#### 1. WHY WE ARE HERE

All finite element analysts know this experience – take a single piece of solid CAD geometry, auto-mesh it, apply the boundary and analyze the model. It will be quick, easy and you think you will have some results ready to document in time to leave the office at a reasonable hour... and then the model crashes and the goose chase begins. Sometimes the simplest analysis projects can suck up a ridiculous amount of time.

In this technical seminar, we want to get back to the basics and talk about why it's not always so basic. This presentation will walk through the standard analysis workflow from geometry to stress results and take a look at some of the common pitfalls. Along the way, we will share with you some of our time saving techniques. We will be working with solid geometry and tetrahedral meshes as we explore geometry preparation, mesh quality, model verification tools and finally, some recommended post-processing practices.

#### Analysis Workflow:

- Geometry
- Material
- Property
- Mesh Sizing
- Meshing
- Loads
- Constraints
- Analyze

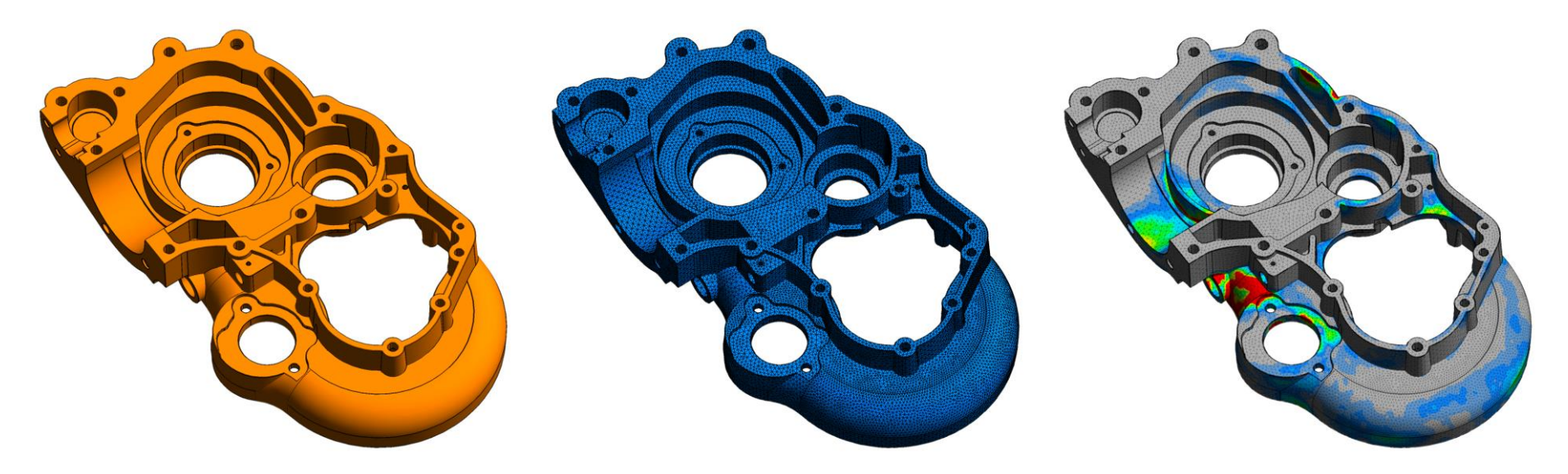

#### 2018

#### 1.1 LET'S START WITH FEMAP PREFERENCES

#### Undo at 20

| eometry/Model            | Interfa     | ices     | Results   | Library/Startup        | Color                                  | Spaceball |
|--------------------------|-------------|----------|-----------|------------------------|----------------------------------------|-----------|
| Aessages V               | iews        | Grap     | hics      | User Interface         | Database                               | Solvers   |
|                          | Databa      | se Prefi | erences a | re only applied at sta | artup.                                 |           |
| Database Ontions         |             |          |           | Timed Save             |                                        |           |
| Backup before            | Save (imn   | nediate) |           |                        | Televisi L                             |           |
| Cleanup During           | Save (im    | mediate  | .)        |                        |                                        | 10        |
| Delete Model S           | cratch File |          | ·         | Notify                 | Commands 2                             | 25        |
| Preserve Next            | ID during   | Rebuild  |           |                        |                                        |           |
| Reset Next ID            | after Dele  | te All   |           | Scratch Director       | ry                                     |           |
| Low Disk <u>W</u> arning | (0=Never    | ) [:     | 10 MB     | If the scratc          | h <u>d</u> irectory is bl              | ank,      |
| Undo Levels              | 20          |          |           | directory spe          | will be placed in<br>acified by the Ti | EMP       |
|                          |             |          |           | Environ                | ment variable.                         |           |
| Database Perform         | ance        |          |           | C:\scratch             |                                        |           |
| Database Memory          | Limit       | 13043    | MByte     |                        |                                        |           |
|                          |             |          | 75.0/     | Recover                | Scratch Directo                        | ry        |
| 0%                       |             |          | /3%       | Recover                | ar DRData File                         |           |
| Ma <u>x</u> Cached Labe  | 9999        | 99999    |           | Recov                  |                                        |           |
| Blocks/Page              | 4           |          |           |                        |                                        |           |
| Open/Save Meth           | nd 3.64     | w c t/c  |           | Databa                 | se Options Help                        |           |
| openyourement            | 50          | ******   |           |                        |                                        |           |
|                          | Rea         | ad/Write | e Test    |                        |                                        |           |
|                          |             |          |           |                        |                                        |           |
|                          |             |          |           |                        |                                        |           |
|                          |             |          |           |                        |                                        |           |
|                          |             |          |           |                        |                                        |           |
|                          |             |          |           |                        |                                        |           |

Scratch to C:\scratch

#### **Resolution at 4x**

|                                                           | Interfaces                                           | Results                        | Library/Startu                              | ip Colo                                  | or S                | paceball         |
|-----------------------------------------------------------|------------------------------------------------------|--------------------------------|---------------------------------------------|------------------------------------------|---------------------|------------------|
| Messages                                                  | /iews Grap                                           | hics U                         | ser Interface                               | Databa                                   | se                  | Solvers          |
| Startup View ( fro<br>View Number (0                      | m View Library )<br>D=Default) 1                     |                                | Picture C                                   | <b>opy</b><br>de Text for<br>de Metafile | XY Plots<br>Format  |                  |
| Background Bitma                                          | ps                                                   |                                | Picture S                                   | ave Default                              | s                   |                  |
| Background                                                |                                                      |                                | Picture                                     | 0BM                                      | P                   | ~                |
| Logo                                                      |                                                      |                                | . Animatic                                  | n 3GIF                                   |                     | ~                |
|                                                           |                                                      |                                | Resolu                                      | ition                                    | GIF Opti            | ons              |
|                                                           |                                                      |                                | JT File V                                   | ersion<br>Iconified Vi                   | 8.1<br>iews         | $\sim$           |
| Options                                                   |                                                      |                                |                                             |                                          |                     |                  |
| Workplane Nev                                             | ver Visible in New                                   | View                           | Aspect Ratio for                            | New Views                                | 1.                  |                  |
| Dvnamic Min/M                                             | lax in Post Data D                                   | Jialog                         | Contour Palette                             | 0Stand                                   | lard                | $\sim$           |
|                                                           |                                                      |                                |                                             |                                          |                     |                  |
| View and Dynamic                                          | Rotation                                             |                                |                                             |                                          |                     |                  |
| View and Dynamic                                          | Rotation                                             |                                | X Ar                                        | ngle YA                                  | ngle Z              | Angle            |
| View and Dynamic                                          | Rotation                                             | 8.Isom                         | X Ar<br>etric 35.2                          | ngle Y A<br>2643? -45.                   | ngle Z              | Angle            |
| View and Dynamic<br>Delta<br>Dynamic 1Re                  | Rotation<br>10.<br>educed Bitmap ~                   | 8Isom                          | X Ar<br>etric 35.2<br>tric -60.             | ngle Y Ai<br>2643? -45.                  | ngle Z              | Angle<br>54.7356 |
| View and Dynamic<br>Delta<br>Dynamic 1Re                  | Rotation 10. duced Bitmap ~ 2.                       | 8Isom<br>Dim&e                 | X Ar<br>etric 35.2<br>tric -60.<br>ri&c 30. | ngle Y Ar<br>1643! -45.<br>0.<br>30.     | ngle Z<br>. 0<br>-5 | Angle<br>54.7356 |
| View and Dynamic<br>Delta<br>Dynamic 1Re<br>Dynamic Speed | Rotation<br>10.<br>educed Bitmap ~<br>2.<br>Rotation | &Isom       Dim&e       Trimet | X Ar<br>etric 35.2<br>tric -60.<br>ri&c 30. | ngle Y A<br>2643! -45.<br>0.<br>30.      | ngle Z<br>. 0<br>:  | Angle<br>54.7356 |

View Number to predefined view

#### **Pick Front**

| eferences                                                                                                    |                                                                                                    |                                                              |                                                                                                    |                                                         |                                                                                                    |           |  |  |  |  |  |
|----------------------------------------------------------------------------------------------------|----------------------------------------------------------------------------------------------------|--------------------------------------------------------------|----------------------------------------------------------------------------------------------------|---------------------------------------------------------|----------------------------------------------------------------------------------------------------|-----------|--|--|--|--|--|
| Geometry/Model                                                                                                    | Inter                                                                                                    | faces                                                        | Results                                                                                                    | Library/Startup                                         | Color                                                                                                    | Spaceball |  |  |  |  |  |
| Messages                                                                                                    | Views                                                                                                    | Grapi                                                        | hics L                                                                                                    | lser Interface                                          | Database                                                                                                    | Solvers   |  |  |  |  |  |
| Menus and Dialo<br>Alternate Co<br>Autorepeat<br>Alternate Ac<br>Ask for Conf<br>Show Angles<br>Fast Output Del<br>Recently Used F | g Boxes<br>olor Scheme<br>Create Con<br>Dialog Positi<br>ccelerator K<br>firmation Be<br>s as 0 -> 36<br>lete 1.<br>Files 4 | nmands<br>ons<br>ieys for Vi<br>fore Dele<br>i0<br>.Fast (No | Oocable Panes     Animate Fly-Out     Captions Always on Top     Alternate Docking Symbols     Enable Legacy XY Plotting     Model Info     Max Entities     2000     Create Automatic Titles |                                                         |                                                                                                    |           |  |  |  |  |  |
| Graphical Selecti<br>Track Mouse<br>Pick Method                                                                                    | ion<br>Picking<br>2Pick f                                                                                                   | Pick A                                                       | All Inside                                                                                                    | Show Entities                                           | Show Entities Defaults<br>Highlight<br>Transparent Highlight<br>Show Selected Only                                         |           |  |  |  |  |  |
| Tooltip Delay<br>Mouse Interface                                                                                                   | 10                                                                                                    | Durati                                                       | on 100                                                                                                    | Autoscale                                               | esN                                                                                                    | Palette   |  |  |  |  |  |
| Dynamic Zoc Dynamic Rot Reverse Mod Middle Butto Shift for Pan                                                                     | om Around (<br>tate Around<br>use Wheel I<br>n Click for (<br>n, Ctrl for Zo                                                | Cursor Lo<br>I Cursor L<br>Direction<br>DK<br>Dom            | cation<br>.ocation                                                                                                    | International L<br>Use Region<br>Ignore Del<br>Toolbars | International Localization / Clipboard<br>Use Region Decimal/List Symbols<br>Ignore Delimiters if Pasting Tabs<br>Toolbars |           |  |  |  |  |  |
| Wheel Facto                                                                                                    | r for Dynar                                                                                                    | nic Planes                                                   | s 1.                                                                                                    | Save Layou                                              | Load I                                                                                                    | Layout    |  |  |  |  |  |
| Meshing Toolbox                                                                                                    | c<br>ve Tool Onl                                                                                                    | у                                                            |                                                                                                    | Reset                                                   | User Interface                                                                                                    | 2         |  |  |  |  |  |
| AutoRemesh                                                                                                    | Mode 0.                                                                                                    | Auto Rer                                                     | mesh ~                                                                                                    | Rese                                                    | t Dialog Positio                                                                                                    | Ins       |  |  |  |  |  |
| Rese                                                                                                    | et All                                                                                                    |                                                              |                                                                                                    | <u>O</u> K                                              | C                                                                                                    | Cancel    |  |  |  |  |  |

Turn off Ask for Confirmation Turn off Autorepeat (just use Ctrl+Y)

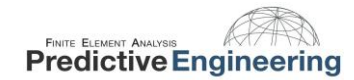

A nice feature added for Femap 11.3 is the ability to configure a dynamic zoom and rotation around your cursor location instead of the center of your screen or view center.

| Geometry/Model       Interfaces       Results       Library/Startup       Color       Spaceball         Messages       Views       Graphics       User Interface       Database       Solvers         Menus and Dialog Boxes       Autorepeat Create Commands       Animate Fly-Out       Captions Always on Top       Captions Always on Top         Autorepeat Create Commands       Captions Always on Top       Captions Always on Top       Atternate Docking Symbols         Aktorepeat Create Commands       Captions Always on Top       Captions Always on Top       Midel Info         Ask for Confirmation Before Delete       I.Fast (No Undo)       Resently Used Files       Model Info         Show Angles as 0 -> 360       Fast Output Delete       1.Fast (No Undo)       Resently Used Files       Model Info         Graphical Selection       Interface       Ornanic Rotate Around Cursor Location       Mox Entities Defaults       Highlight         Show Entterface       Opnamic Rotate Around Cursor Location       Normals       Highlight Color 24600       Palette         Meshing Toolbox       International Localization / Clipboard       International Localization / Clipboard       International Localization / Clipboard       International Localization / Clipboard       International Localization / Clipboard       Dynamic Rotate Around Cursor Location         Middle Button Click for OK </th <th>references</th> <th></th> <th>×</th> | references                                                         |                                                                                                    | ×       |
|----------------------------------------------------------------------------------------------------|--------------------------------------------------------------------|----------------------------------------------------------------------------------------------------|---------|
| Messages       Views       Graphics       User Interface       Database       Solvers         Menus and Dialog Boxes       Autorepeat Create Commands       Autorepeat Create Commands       Dockable Panes       Autorepeat Create Commands         Autorepeat Create Commands       Animate Fly-Out       Captions Always on Top       Maternate Accelerator Keys for Views         Akt for Confirmation Before Delete       Show Angles as 0 -> 360       Make Entities       2000         Fast Output Delete       1. Fast (No Undo)       Model Info       Maxe Entities       2000         Recently Used Files       4       Oraphical Selection       Model Info       Maxe Entities       2000         Track Mouse Picking       Pick All Inside       Highlight       Transparent Highlight       Show Selected Only       Show Selected Only       Show Selected Only       Show Selected Only       Show Selected Only       Show Selected Only       Show Selected Only       Show Selected Only       Show Selected Tonly       Show Selected Tonly       Show Selected Only       Show Selected Tonly       Show Selected Tonly       Show Selected Tonly       Show Selected Tonly       Show Selected Tonly       Show Selected Tonly       Show Selected Tonly       Show Selected Tonly       Show Selected Tonly       Show Selected Tonly       Show Selected Tonly       Show Selected Tonly       Show Selected Selected Selected                                | Geometry/Model Interfaces Result                                   | Library/Startup Color Spa                                                                                                    | aceball |
| Menus and Dialog Boxes       Deckable Panes         Alternate Color Scheme       Animate Fly-Out         Autorepeat Create Commands       Captions Always on Top         Atternate Accelerator Keys for Views       Alternate Docking Symbols         Akternate Accelerator Keys for Views       Alternate Docking Symbols         Ask for Confirmation Before Delete       Show Angles as 0 -> 360         Fast Output Delete       1.Fast (No Undo)          Recently Used Files       4         Graphical Selection       Olick Normal         Track Mouse Picking       Pick All Inside         Pick Method       O.Fick Normal         Song to       O.Screen         Tooltip Delay       10         Mouse Interface       Normals         Mouse Interface       Dynamic Zoom Around Cursor Location         Meel Factor for Dynamic Planes       1.         Meeshing Toolbox       Expand Active Tool Only         Autoremesh Mode       0.Auto Remesh                                                                                                    | Messages Views Graphics                                            | User Interface Database Sc                                                                                                    | Solvers |
| Meshing Toolbox<br>C Expand Active Tool Only<br>AutoRemesh Mode 0Auto Remesh V<br>Reset Dialog Positions                                                                                                    | Messages       Views       Graphics         Menus and Dialog Boxes | User Interface Database Sc<br>Dockable Panes<br>Animate Fly-Out<br>Captions Always on Top<br>Alternate Docking Symbols<br>Enable Legacy XY Plotting<br>Model Info<br>Max Entities 2000<br>Create Automatic Titles<br>Show Entities Defaults<br>Highlight<br>Transparent Highlight<br>Show Selected Only<br>Show Labels Normals<br>Highlight Color 24600 Palet<br>International Localization / Clipboard<br>Mouse Interface<br>Dynamic Zoo | solvers |
| AutoRemesh Mode 0Auto Remesh ~                                                                                                    | Meshing Toolbox                                                    |                                                                                                    |         |
|                                                                                                    | AutoRemesh Mode 0Auto Remesh                                       |                                                                                                    |         |

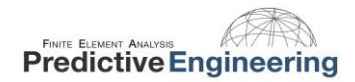

#### **2. GEOMETRY**

#### *File > Import > Geometry*

Note the scale factor (39.37 in/meter). The scale factor can be controlled after import via *Modify > Scale > Solid*. Consider model scale factor and part scale factor.

| Solid Model Read Options          |            |  |  |  |  |
|-----------------------------------|------------|--|--|--|--|
| Title Transmission Housing Ca     | asting     |  |  |  |  |
| Entity Options                    |            |  |  |  |  |
| Geometry Scale Factor             | 39.37      |  |  |  |  |
| <u>L</u> ayer                     | 1          |  |  |  |  |
|                                   |            |  |  |  |  |
|                                   |            |  |  |  |  |
| Update Existing Geometry          | Options    |  |  |  |  |
| Colors From File                  |            |  |  |  |  |
| C Active Colors                   |            |  |  |  |  |
| Single <u>C</u> olor              | 92 Palette |  |  |  |  |
| Assembly Options                  |            |  |  |  |  |
| Increment Layer 🔽 Increment Color |            |  |  |  |  |
| <u>O</u> K                        | Cancel     |  |  |  |  |

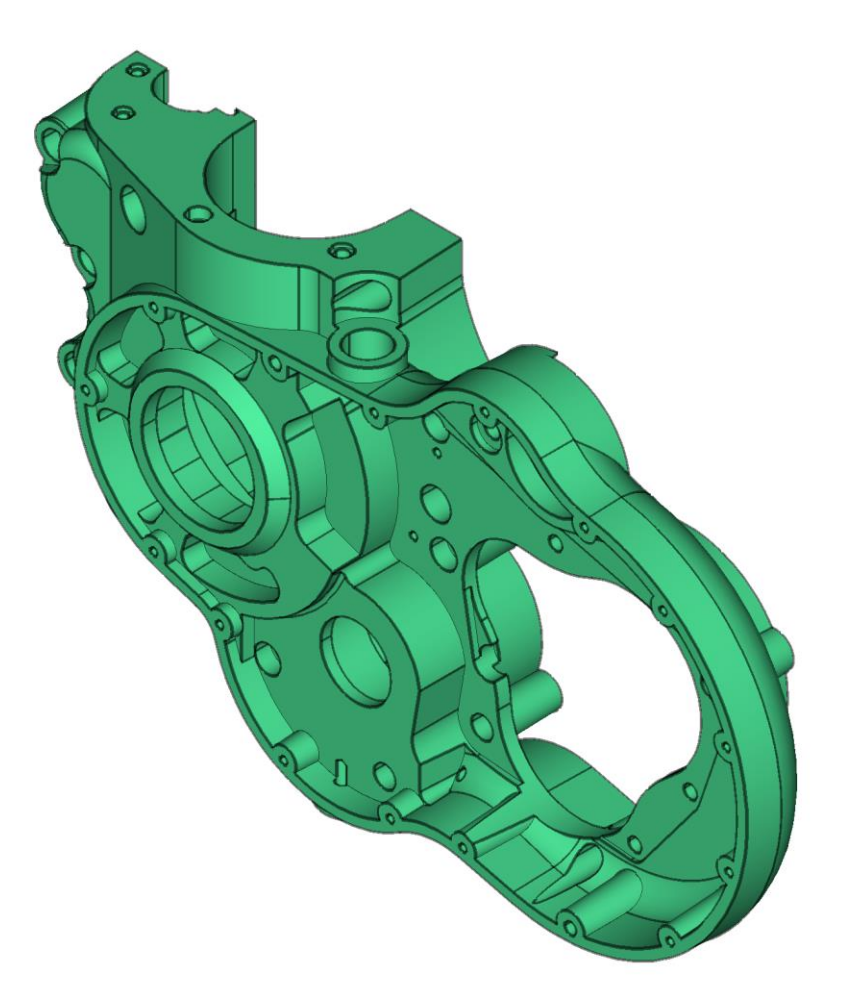

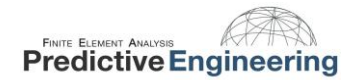

#### 2.1 GEOMETRY PREP – DE-FEATURING, SLICING, INSCRIBING AND EMBEDDING

It's best to make modifications to the geometry before moving on to other step in the analysis workflow. Let's take a look at a few ways to prepare the geometry for mesh control and application of boundary conditions.

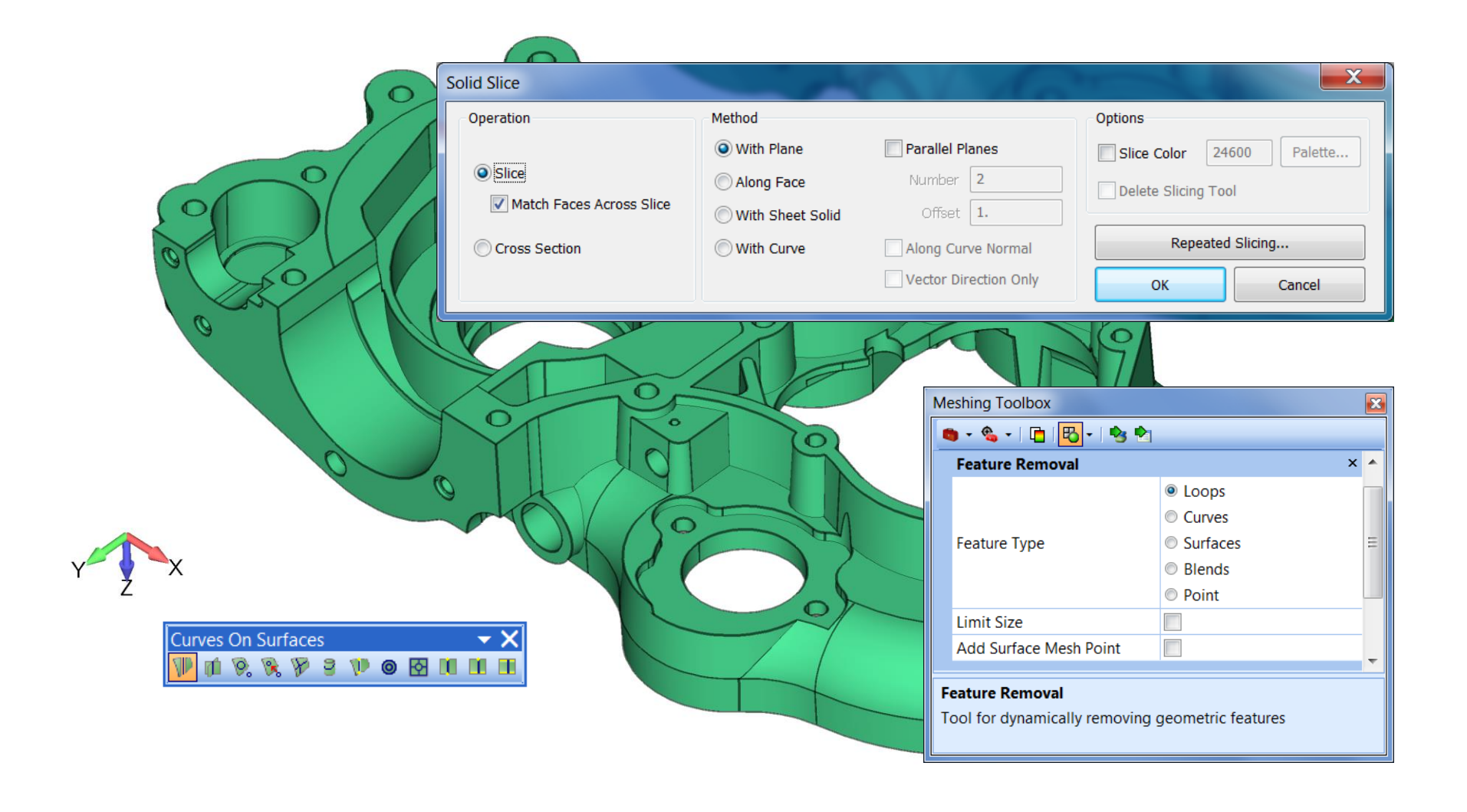

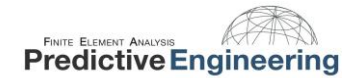

#### 2.2 PANES, TOOLBARS AND VIEWS: THE JOYS OF CREATING A CUSTOM WORK ENVIRONMENT

Before we get too far, let's talk about view settings... Nobody wants to see magenta in the contour plots.

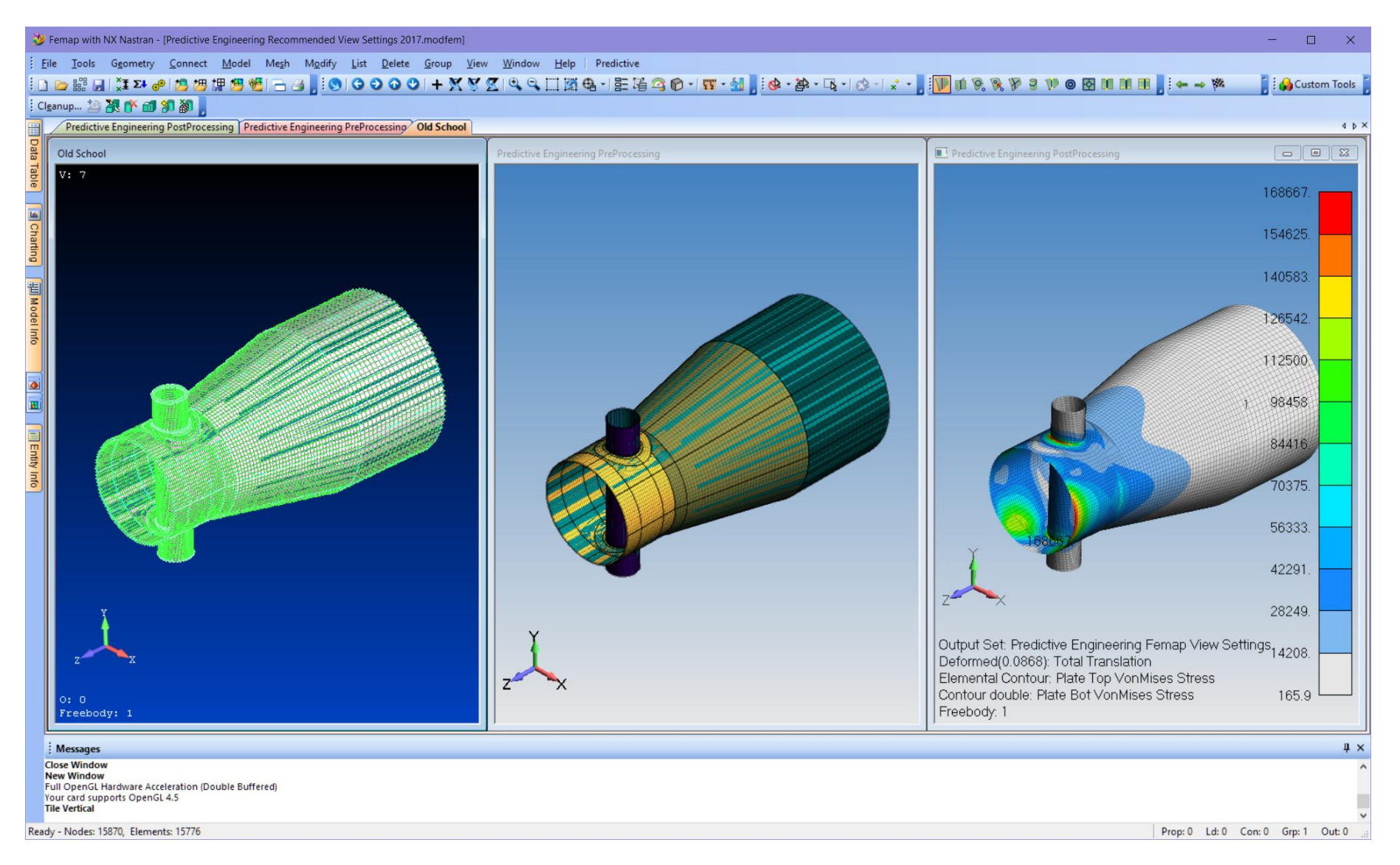

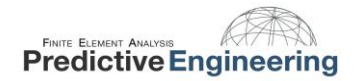

#### **3. MATERIALS AND PROPERTIES**

Ok, back to it! Create your own materials or pull from the FEMAP libraries. Or, create your own and save it to the material library. Watch out for auto-repeat!

| Define Material - ISOTR     | ROPIC                                 |                         | ×                 |                                                                                                    |                                                                                        |
|-----------------------------|---------------------------------------|-------------------------|-------------------|----------------------------------------------------------------------------------------------------|----------------------------------------------------------------------------------------|
| ID 1 Title 7                | 7075-T651 Al Plate .25! <u>C</u> olor | 104 Palette             | Layer 1 Type      | Select From Library                                                                                               | — 🗆 X                                                                                  |
| General Function Refere     | ences Nonlinear Ply/Bond Fail         | ure Creep Electric      | cal/Optical Phase | Library Entry                                                                                                    | Choose Library                                                                         |
| Stiffness                   |                                       | Limit St <u>r</u> ess   |                   | AISI 4340 Steel                                                                                                   |                                                                                        |
| Youngs Modulus, <u>E</u>    | 10300000.                             | Tension                 | 66000.            | 15-5PH Stainless H1025<br>2024_T351 AL Plate 25-5                                                                 |                                                                                        |
| Shear Modulus, <u>G</u>     | 0.                                    | Compression             | 67000.            | 6061-T651 Al Plate .25-2.                                                                                         |                                                                                        |
| Poisson's Ratio, n <u>u</u> | 0.33                                  | Shear                   | 43000.            | 7050-T651 Al Plate .255<br>7075-T651 Al Plate .255                                                                |                                                                                        |
| Thermal                     |                                       |                         |                   | Ti-6Al-4V Sol Tr & Aged .<br>AISI 1025 Carbon Steel                                                               |                                                                                        |
| Expansion Coeff, <u>a</u>   | 1.23E-5                               |                         | 2 59062F-4        | AISI 4130 Steel<br>Stainless Steel Annealed                                                                       |                                                                                        |
| Conductivity, <u>k</u>      | 0.00201389                            | Mass De <u>n</u> sity   |                   | Magnesium AZ31B                                                                                                   |                                                                                        |
| Specific <u>H</u> eat, Cp   | 77.28                                 | Damping, 2C/Co          | 0.                | Magnesium ZK60A<br>Titanium, Pure                                                                                 |                                                                                        |
| Heat Generation Factor      | r 0.                                  | Re <u>f</u> erence Temp | 70.               | A286 HRES Iron Alloy<br>Hastelloy X<br>Inconel 600                                                                |                                                                                        |
|                             |                                       |                         |                   | Rene 41<br>Bervllium                                                                                              |                                                                                        |
|                             |                                       |                         |                   | Beryllium Copper                                                                                                  |                                                                                        |
|                             |                                       |                         |                   | Nonlinear                                                                                                    |                                                                                        |
|                             |                                       |                         |                   | l'uncoep                                                                                                    |                                                                                        |
|                             |                                       |                         |                   | Values in Library files distributed with FEMAP are believed<br>must verify these values are correct and appropria | I to be correct but have not been verified. You ate before using them for any purpose. |
|                             |                                       |                         |                   |                                                                                                    | ata OK Cancel                                                                          |
| ∽ Loa <u>d</u>              | Save Co                               | ррұ                     | <u>O</u> K Cancel |                                                                                                    |                                                                                        |

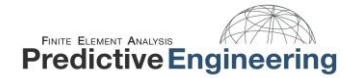

#### 3.1 BLANKING FROM THE MODEL INFO TREE AND THE VISIBILITY TOOLBOX

There's lots of ways to control what is displayed in FEMAP. We recommend starting with the Model Info Tree and the Visibility Toolbox. Get used to using Ctrl-Q to access Visibility and your FEMAP workflow will be much quicker.

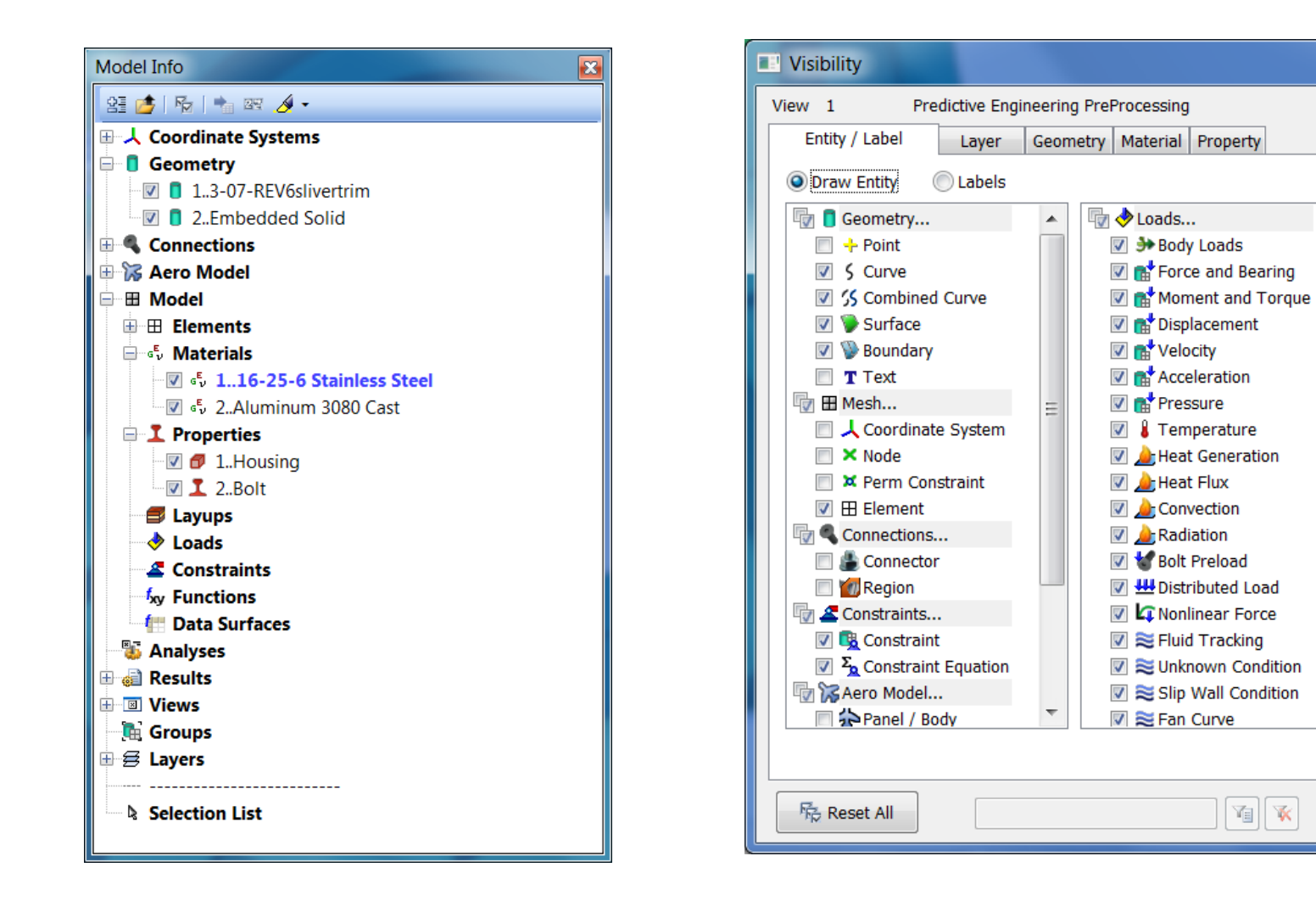

All On

All Off

Selected On

Selected Off

Selected Only

Entity Colors

View Colors

Load View...

Save View...

Reset View

Done

.

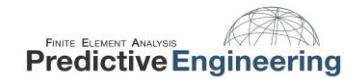

#### **3.2 DRAW / ERASE TOOLBAR**

Entity Selection - Select Property(s) to Draw

🖌 to

O Exclude

by 1

Add 
 Remove

ID |

The Draw / Erase toolbar is a useful new tool for navigating your model by selecting Entities to show, or to hide. It's even better once your geometry is already meshed.

**Select by Property** 

+100

Select All

Previous More

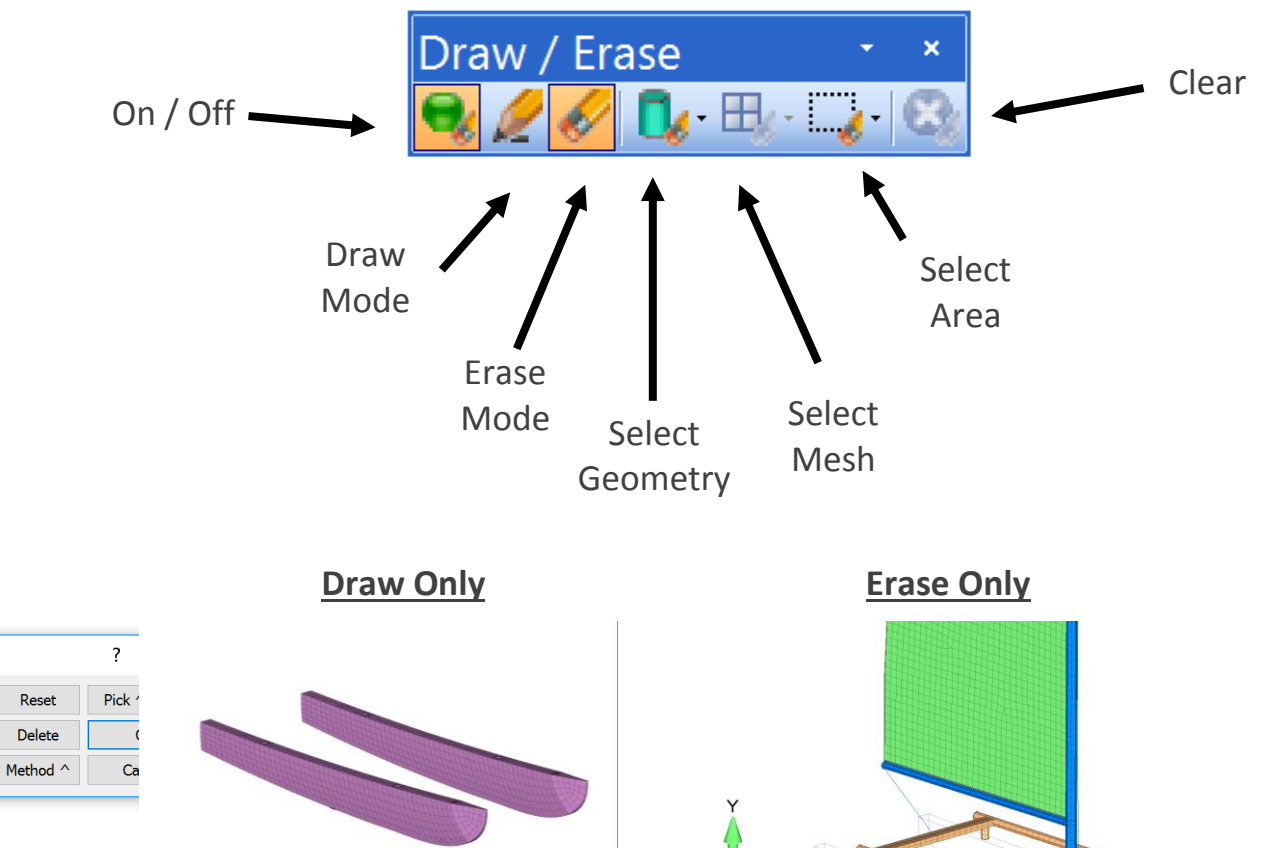

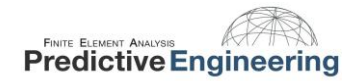

#### 4. MESH SIZING

Choose a mesh sizing approach that is appropriate for your geometry and desired element type. In this case, we will be using *Mesh > Mesh Control > Size on Solid*. Note the option for "Multi-Solid Sizing" and how the appearance of your curves and surfaces changes once you have applied mesh sizing. Also pay attention to the message window.

| Entity Se     | Entity Selection - Select Solid(s) to Set Mesh Size ? X |                    |         |                    |                   |                 |    |  |
|---------------|---------------------------------------------------------|--------------------|---------|--------------------|-------------------|-----------------|----|--|
| ● <u>A</u> dd | <u>Remove</u>                                           | ◯ E <u>x</u> clude | + 1,1,1 | <u>S</u> elect All | R <u>e</u> set    | Pi <u>c</u> k ^ | 8  |  |
| ID<br>or      | <u><u></u></u>                                          | <u>b</u> y 1       |         | <u>P</u> revious   | Delete            | <u>O</u> K      |    |  |
| Group         |                                                         | ~                  |         | More               | Met <u>h</u> od ^ | Cance           | el |  |

| Automatic Mesh Sizing                                             |           |                                 | ×       |  |  |  |  |
|-------------------------------------------------------------------|-----------|---------------------------------|---------|--|--|--|--|
| Size For                                                          |           |                                 |         |  |  |  |  |
| Tet Meshing     Hex Market All All All All All All All All All Al | Meshing   |                                 |         |  |  |  |  |
| Basic Curve Sizing                                                |           | Surface Interior Mesh Growt     | h       |  |  |  |  |
| Element <u>S</u> ize 0.048524                                     | 1         |                                 | 1.      |  |  |  |  |
| Dankan Mark Gara an All Curren                                    |           | Curvature-Based Mesh Refin      | ement   |  |  |  |  |
|                                                                   | •         | Refinement Ratio                | 0.1     |  |  |  |  |
| Min Elements on Edge                                              | 1         | Refine Surface Mesh             |         |  |  |  |  |
| Max Angle <u>T</u> olerance                                       | 25.       | Assembly / Multi-Solid Sizing   |         |  |  |  |  |
| Max Elem on Small <u>F</u> eature                                 | 6         | Adjacent Surface Matchi         | ng      |  |  |  |  |
| Max Size of Small Feature                                         | 0.0485241 | Remove <u>P</u> revious Slaving | 9       |  |  |  |  |
| Vertex Aspect Ratio                                               | 3.        | Adjust Colors                   |         |  |  |  |  |
|                                                                   | 1 0/      | Skip Sizing on Slaved Su        | Irfaces |  |  |  |  |
| Suppress Short Edges                                              | 1. %      |                                 |         |  |  |  |  |
| Auto Boundary Small Surf                                          | 1. %      |                                 |         |  |  |  |  |
| Mapped Meshing Refinement                                         |           |                                 |         |  |  |  |  |
| Sizing Type 2Parametric/Equal Le                                  | ength 🗸   | <u>O</u> K                      | Cancel  |  |  |  |  |
|                                                                   |           |                                 |         |  |  |  |  |

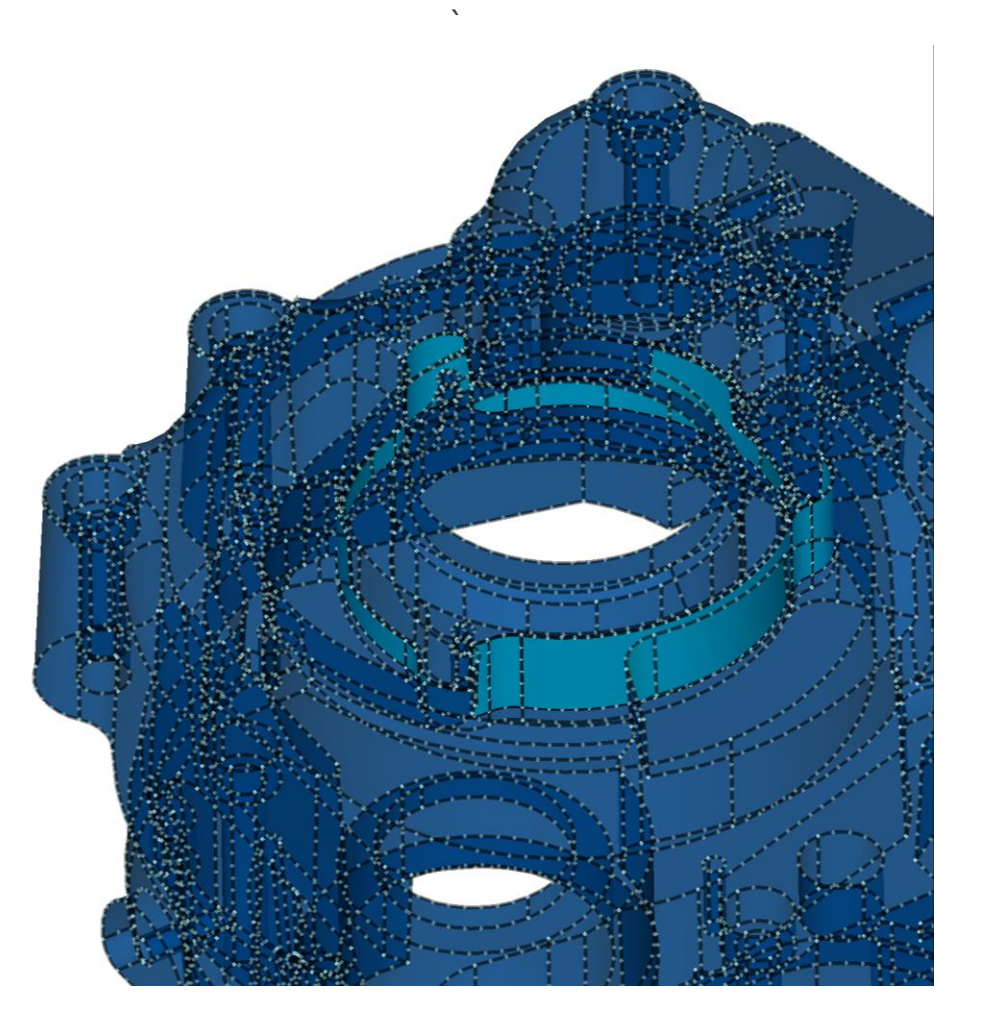

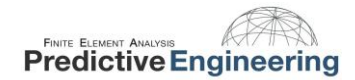

#### 4.1 WHY DO WE CARE ABOUT TET OR HEX?

We'll skip the lecture about good mesh / bad mesh and just get to the point about why hexing is has some advantages:

#### Simply Supported Bending = 12,000

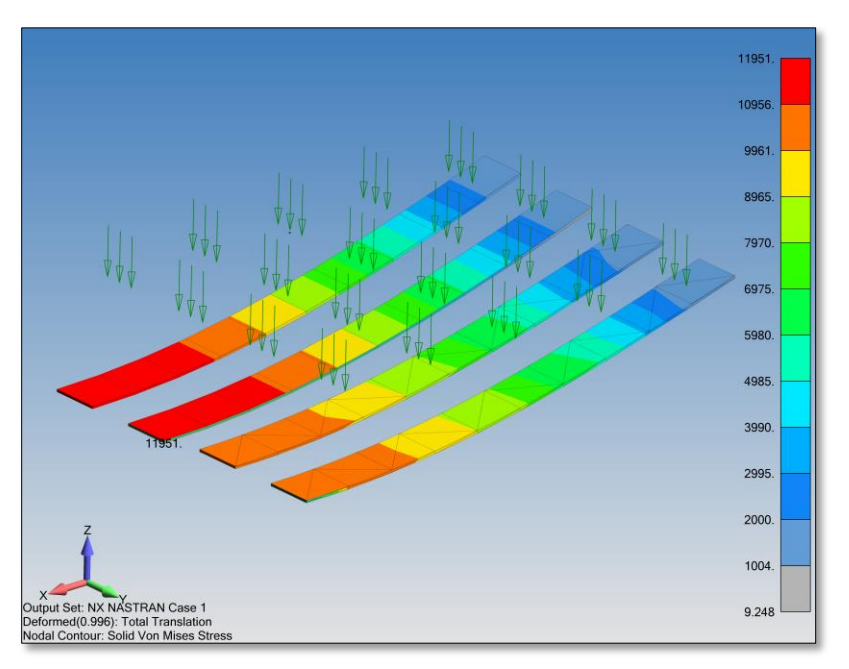

#### Plate with Hole under Uniform Tension $K_t = 3.0$

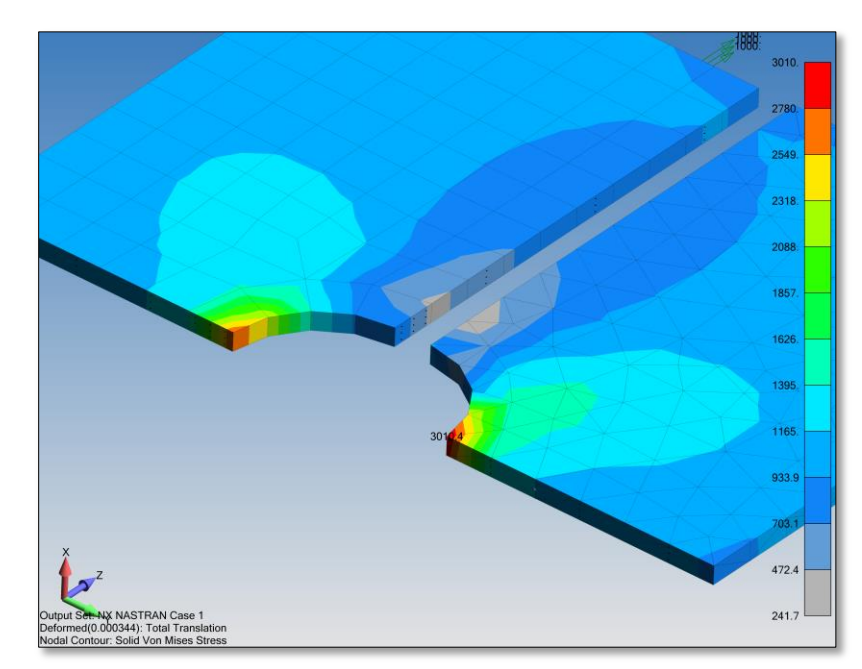

#### Pros

- Tet is "easy" and for linear analysis hard to justify hex
- Tet provides acceptable linear elastic stress results
- Good Tets = Good Stress (watch Jacobian and Tet Collapse – no free lunch)

#### Cons

- Tet is heavy (to fill a cube: 26 vs. 8 nodes)
- Often unsuitable for material nonlinear analysis
- Can be unwieldy in large models that require normal modes solution (e.g., PSD)

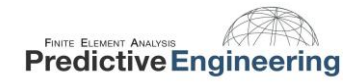

#### 5. MESHING

Choose a meshing method that is appropriate for your geometry and desired element type. For this model, we will be using *Mesh > Geometry > Solids*. Just like mesh sizing, the defaults are the recommended starting point but take some time to look at the options and the corresponding help section. It's really quite useful and it will save time in the long run. As always, pay attention to the message window; there's good information there.

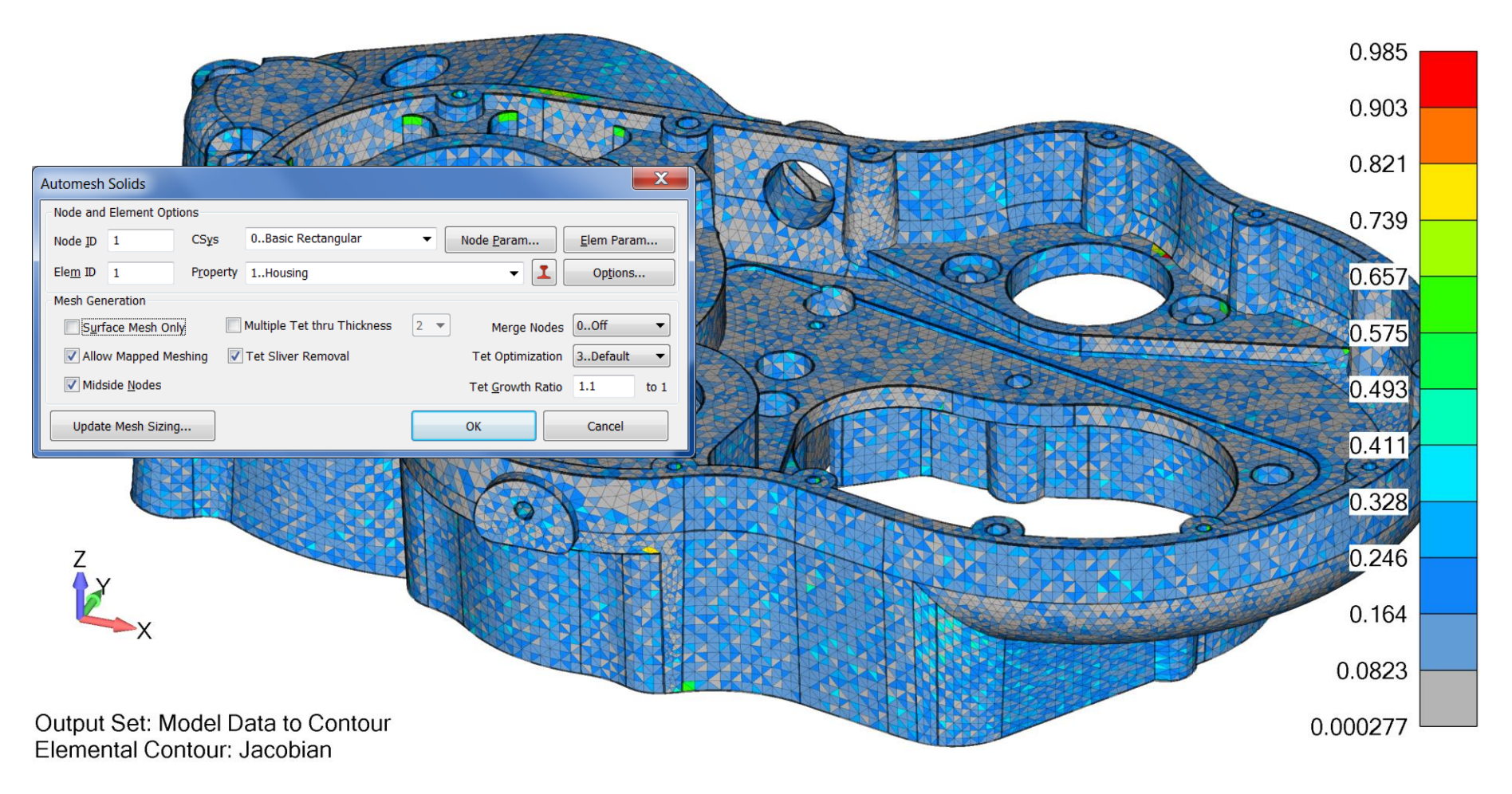

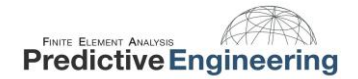

#### 2018

#### 5.1 TETRAHEDRAL MESHING FUNDAMENTALS - HOW IT WORKS

Everybody does it the same: (i) surfaces are meshed with three-node triangular elements (FEMAP plot-only), (ii) the surface mesh is "sealed" (nodes at edges are merged and elements are checked) and (iii) the surface mesh is submitted to the solid tet mesher.

In this example, we have done things simply not too much cleanup or geometry prep. But what happens when you have to deal with a beast like this?

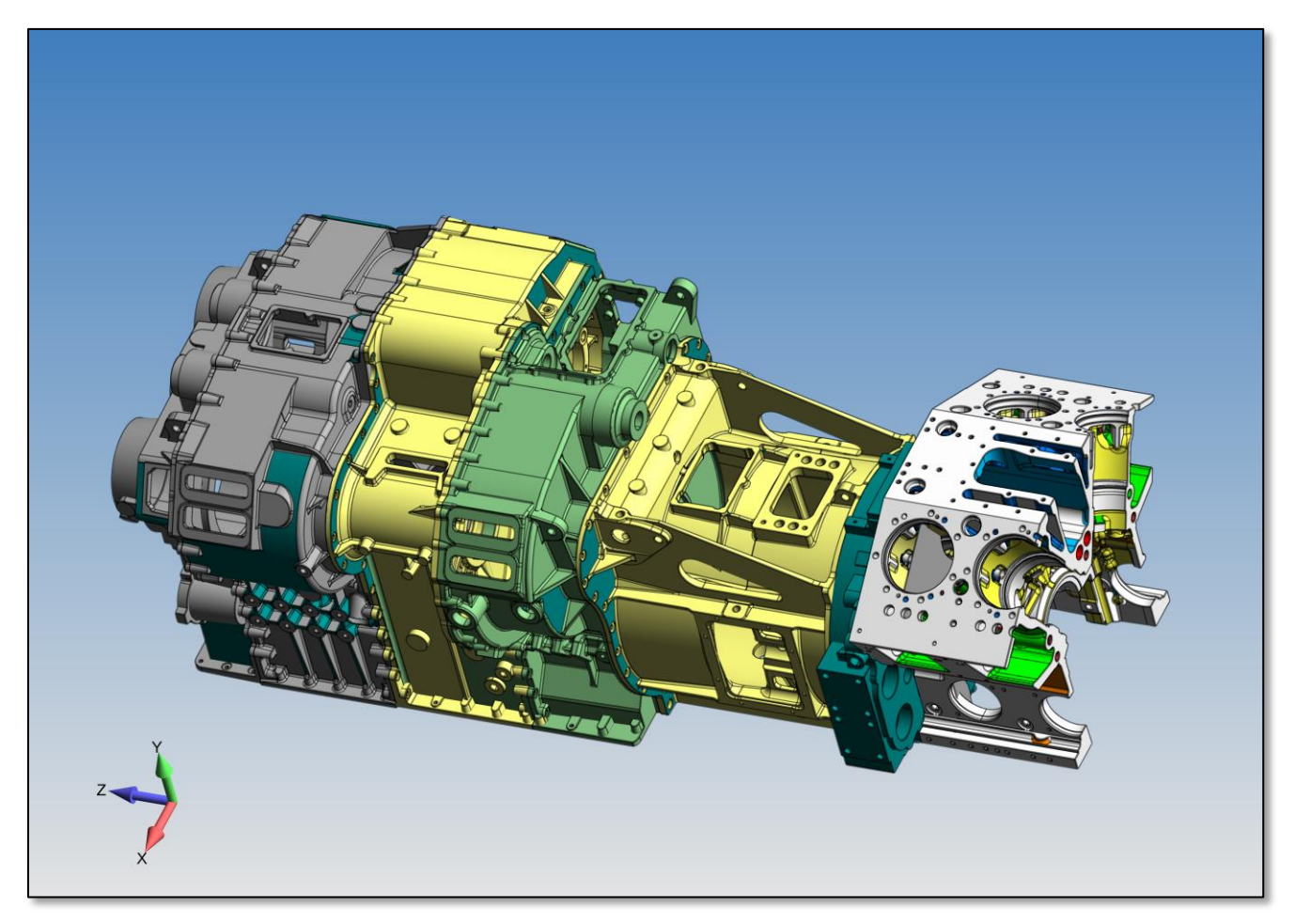

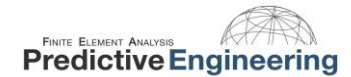

#### 5.2 How to IMPROVE THE QUALITY OF YOUR TET MESH

- Pick a part and then start with a reasonable mesh size
- Read the messages and think a bit
- Investigate to see if it seems reasonable
- Try *Mesh > Geometry Preparation*
- What is it doing in the background?
  - Trimming and splitting
  - Features suppression
  - Boundary surfaces and composite curves
- Check Mesh Quality.

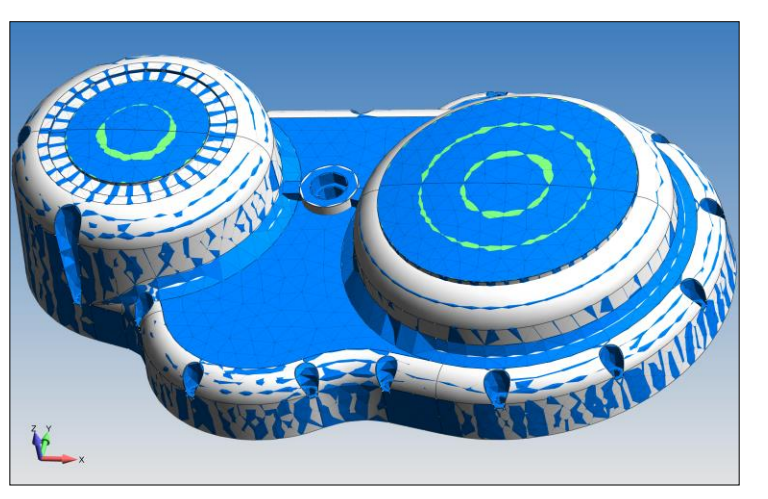

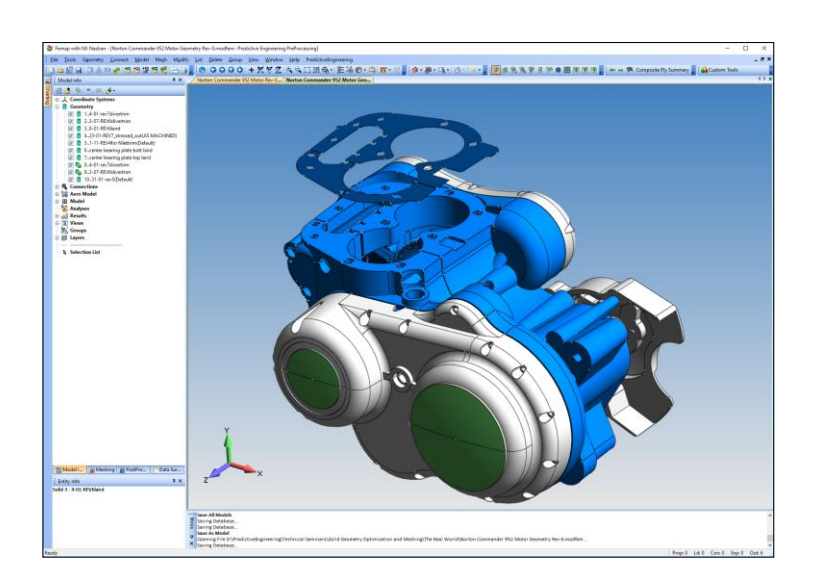

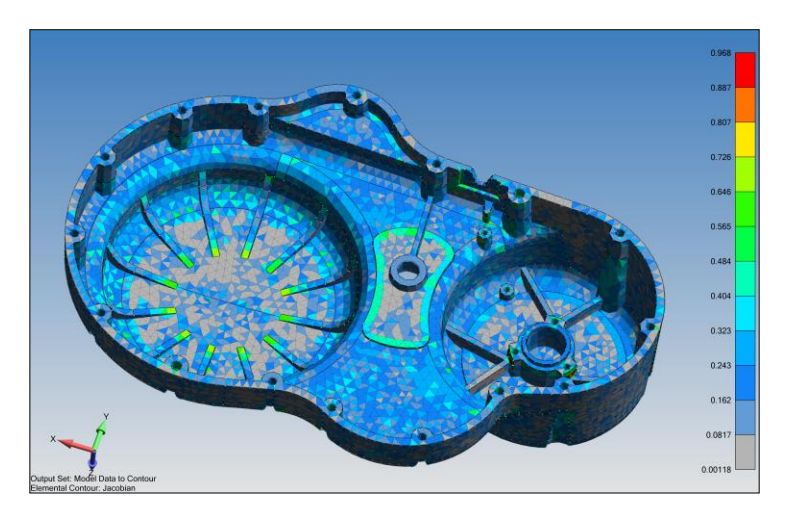

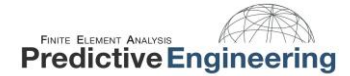

#### 5.3 TROUBLESHOOTING BAD GEOMETRY - BRUTE FORCE TET MESHING

- Try to be systematic
- Look at mesh identify the geometric features that lead to bad mesh
- Play with the changes generated by Geometry Preparation
- Sometimes, Geometry Preparations creates unwanted changes. Protect these regions with groups.
- Modify the mesh sizing and geometry using the Meshing Toolbox
- Use plot-only elements to test model changes quickly
- Try Geometry > Solid > Cleanup

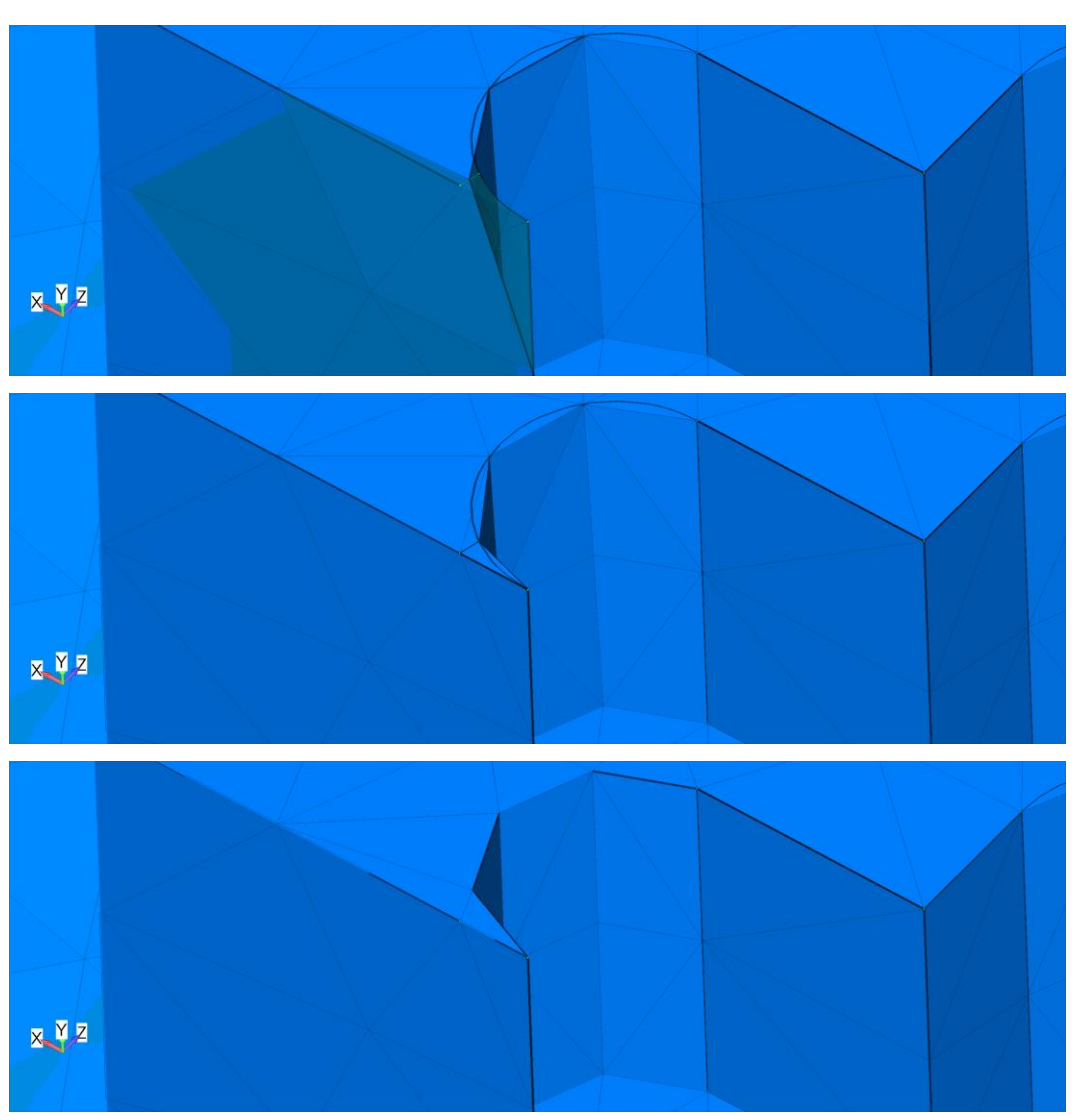

No magic bullet - No perfect system – Still jobs for simulation engineers 🙂

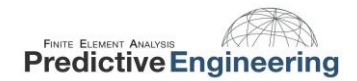

#### 6. BOUNDARY CONDITIONS

Let's apply loads and constraints to geometric features. FEMAP will identify certain features and allow for advanced boundary conditions (e.g., cylindrical constraints or bearing loads).

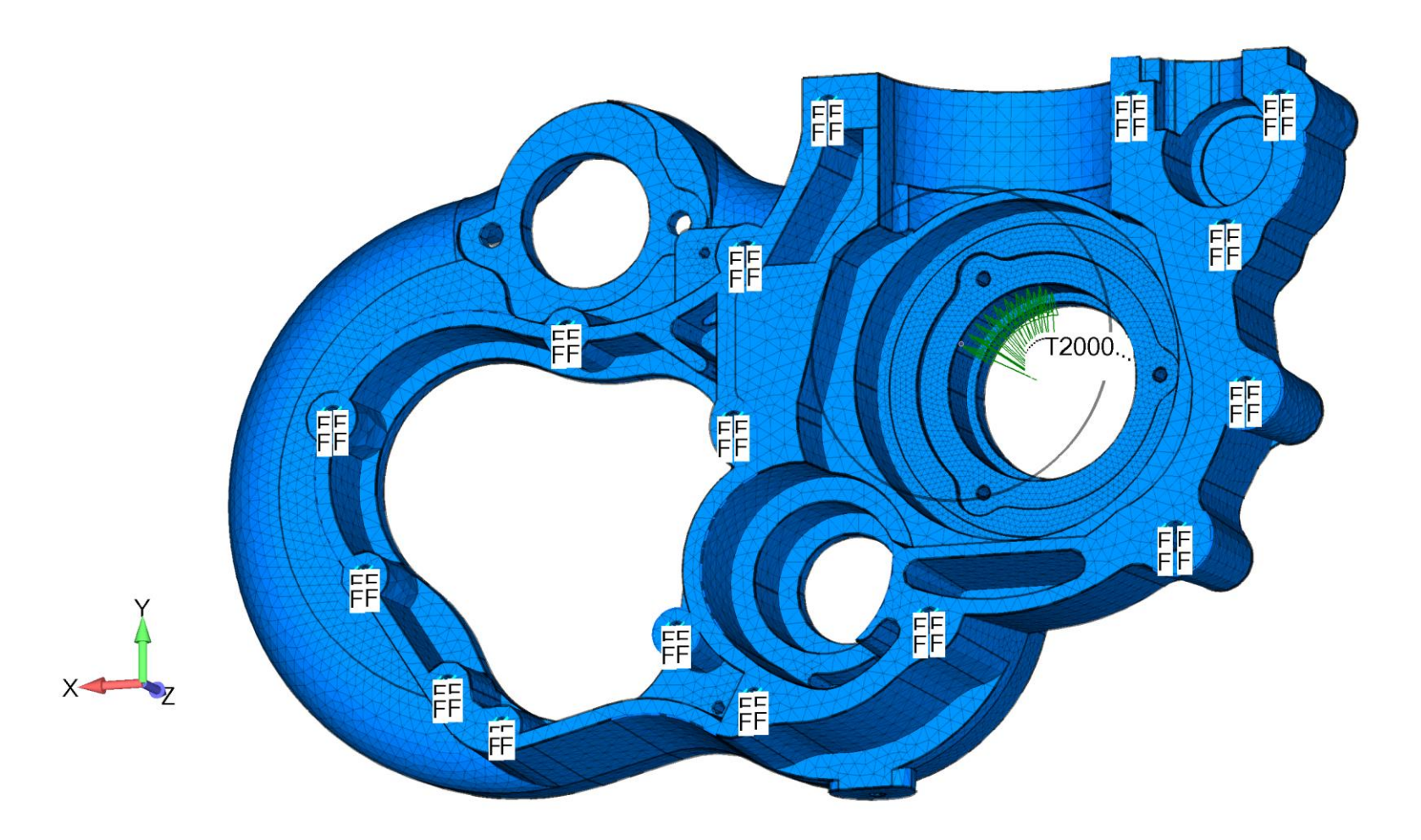

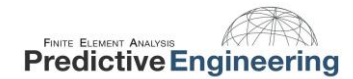

#### 2018

#### 6.1 **APPLICATION PROGRAMMING INTERFACE (API)**

Over the years, we have saved our clients hundreds of thousands of dollars using FEMAP's API to expedite project work.

#### Unique Load Applications

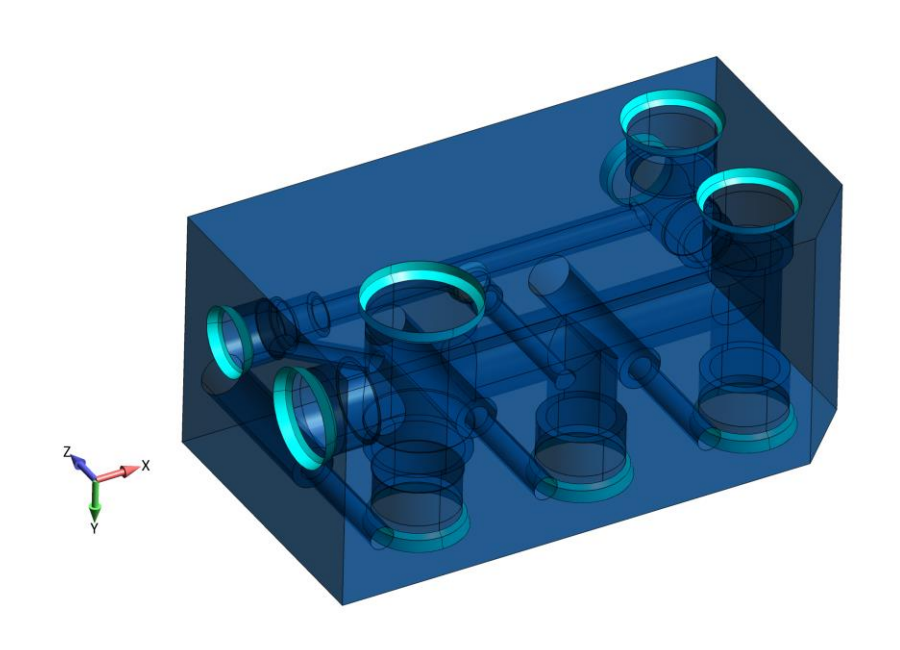

| X                                                           | HLP                  | -VSL-00028 Fluid Mass | s Adjuster REV | 2.xlsm - Micros | oft Excel |          |          |          |          |            |              |                              |      |    |
|-------------------------------------------------------------|----------------------|-----------------------|----------------|-----------------|-----------|----------|----------|----------|----------|------------|--------------|------------------------------|------|----|
| File Home Insert Page Lawout Formulas Data                  | Review View          |                       |                |                 |           |          |          |          |          |            |              |                              | 0    |    |
| Non You                                                     |                      |                       |                |                 |           |          | -        | -        | 1000     | T hat      | Sum a A      |                              | -    |    |
| Calibri - 11 - A A A                                        | " <b>= =</b> 🗞 - 🗟 w | rap Text Genera       | al             | -               | 1         | _        |          | <b>*</b> |          |            | 27           | n                            |      |    |
| Paste B / U + H + 🕲 + A +                                   |                      | erne & Center + \$ +  | % , *28        | Conditional     | Format as | Cell     | Insert   | Delete   | Format   | i Fill S   | Sort 8       | E Find &                     |      |    |
| - 🛷 Format Painter                                          |                      | - ge a come           |                | Formatting *    | Table *   | Styles - | •        |          | -        | 2 Clear    | Filter       | <ul> <li>Select -</li> </ul> |      |    |
| Clipboard 1% Font 1%                                        | Alignment            | 5                     | Number         | 5               | Styles    |          |          | Cells    |          |            | Editing      |                              |      | _  |
| H29 🔻 (* 🕺                                                  | 0                    |                       | 0              | -               | -         |          | 0        | _        |          |            |              |                              |      |    |
| 1 HTTP 23247 Fluid Mass Balance Calcula                     | ition                |                       | 0              | E               | F         |          | a        |          |          |            |              |                              |      | -  |
| 2                                                           |                      |                       |                |                 |           |          |          |          |          |            |              |                              |      | ID |
| 3 Complete Operating Liquid Weight                          | 1,350,000 lbs        |                       |                |                 |           |          |          |          |          |            |              |                              |      |    |
| 4 Specific Gravity of Fluid                                 | 1.5                  |                       |                |                 |           |          | Remove   | All Ad   | ded Ma:  | ss and No  | n Structural | Mass                         |      |    |
| 5                                                           |                      |                       |                |                 |           |          |          |          |          |            |              |                              |      |    |
| 6 Upper Vessel Shell Property Number                        | 102012               | 0                     |                |                 |           |          |          |          |          |            |              |                              |      |    |
| 7 Lower Vessel Shell Property Number                        | 102512               | 0                     |                |                 |           |          | A        | diust fo | r Horizo | ntal Seisr | nic Analysis |                              |      |    |
| 8 Bottom Head Under Jacket Property Number                  | 101712               | 0                     |                |                 |           |          |          | .,       |          |            |              |                              |      |    |
| 9 Bottom Head Under Jacket Property Number                  | 101513               | 0                     |                |                 |           |          |          |          |          |            |              |                              |      |    |
| 10                                                          |                      |                       |                |                 |           |          |          |          |          |            |              |                              |      |    |
| 1 Center PJM Shell Property Number                          | 202013               | 0                     |                |                 |           |          |          | Adjust f | or Verti | cal Seism  | c Analysis   |                              |      |    |
| 2 Outer PJM Shell Property Number (in cluster)              | 302072               | 0                     |                |                 |           |          |          |          |          |            |              |                              | _    |    |
| 13 Outer PJM Shell Property Number (in fluid)               | 302073               | 0                     |                |                 |           |          |          |          |          |            |              |                              |      |    |
| 14                                                          |                      |                       |                |                 |           |          | PIM I    | Full     |          |            | PIM Emp      | tv                           |      |    |
| 15                                                          | Density (lbf/in^3)   | Density (lbm/in^3)    |                |                 |           |          |          |          |          |            |              | .,                           |      |    |
| 16 Water Density                                            | 0.0361               | 9.35233E-05           |                |                 |           |          |          |          |          |            |              |                              | _    |    |
| 17 Liquid Density                                           | 0.05415              | 0.000140285           |                |                 |           | Sat      | t Stress | Recover  | ~        | Sat Stra   | re Perovenu  | Thicknes                     | r to |    |
| 18 Concrete Density                                         | 0.0752               | 0.000194819           |                |                 |           | Thi      | ckness t | o Surfa  | e        | Jet Jue    | Midplan      | e                            | 5 10 |    |
| 18 Steel Density                                            | 0.283                | 0.000733161           |                |                 |           |          |          |          |          |            |              | -                            |      |    |
| 20                                                          |                      |                       |                |                 |           |          |          |          |          |            |              |                              |      |    |
| 21                                                          | Volume (in^3)        | Weight (lbf)          | Mass (lbm)     | Density         |           |          |          |          |          |            |              |                              |      |    |
| 22 Total Vessel Volume                                      | 30,441,914           | 1648429.64            | 4270.54        |                 |           |          |          |          |          |            |              |                              |      |    |
| 23 Total PJM Cluster w/ Supports                            | 3,/11,4/2            | 200976.21             | 520.66         |                 |           |          |          |          |          |            |              |                              |      |    |
| 24 Vessei Liquid                                            | 20,750,442           | 144/455.45            | 3749.88        |                 |           |          |          |          |          |            |              |                              |      |    |
| 26 PJM Cluster (Displaced Fluid Volume)                     | 3,481,951            |                       |                |                 | 1         |          |          |          |          |            |              |                              |      |    |
| 27 PJM Liquid (Volume)                                      | 2,805,225            | 151902.93             | 393.53         | (lbm/in^2)      |           |          |          |          |          |            |              |                              |      |    |
| 28 PJM Liquid (Surface Area)                                | 181,239              |                       |                | 0.002171333     |           |          |          |          |          |            |              |                              |      |    |
| 29 PJM Cluster Concrete (Volume)                            | 676,686              | 50886.79              | 131.83         |                 |           |          |          |          |          |            |              |                              |      |    |
| 30 PJM Cluster Concrete (Surface Area)                      | 17,873               |                       |                | 0.007375828     |           |          |          |          |          |            |              |                              |      |    |
| 31 PJM Cluster NSM (Liquid+Concrete)                        |                      | 202789.72             | 525.36         |                 |           |          |          |          |          |            |              |                              |      |    |
| 22                                                          |                      |                       |                |                 |           |          |          |          |          |            |              |                              |      |    |
| 33 Horizontal PJM Cluster Supports (Displaced Fluid Volume) | 136,669              |                       |                |                 |           |          |          |          |          |            |              |                              |      |    |
| 34 Vertical PJM Cluster Supports (Displaced Fluid Volume)   | 92,852               |                       |                |                 |           |          |          |          |          |            |              |                              |      |    |
| 35 Vertical PJM Cluster Supports Concrete (Volume)          | 92,852               | 6982.47               | 18.09          | (lbm/in)        |           |          |          |          |          |            |              |                              |      |    |
| 36 Vertical PJM Cluster Supports Concrete (Length)          | 180                  |                       |                | 0.10049612      |           |          |          |          |          |            |              |                              |      |    |
| 37 Vertical PJM Cluster Supports NSM (Concrete)             |                      | 6982.47               | 18.09          |                 |           |          |          |          |          |            |              |                              |      |    |
| 38                                                          |                      |                       |                |                 |           |          |          |          |          |            |              |                              |      |    |
| K + H Sheet1 Sheet2 / 🗔                                     |                      |                       |                |                 | ۹         |          |          |          |          |            |              |                              |      | •  |
| Ready                                                       |                      |                       |                |                 |           |          |          |          |          |            | H I H        | 70% (-)                      | 0.1  |    |

#### Driving FEMAP via Excel

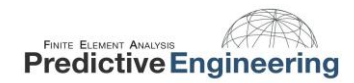

#### 7. ANALYZE

Model > Analysis (36..NX Nastran, 1..Static)

| Analysis Set Manager (Active: 1NX Nastran Static An |                                                    |   |                                                      |
|-----------------------------------------------------|----------------------------------------------------|---|------------------------------------------------------|
| Analysis Set : 1NX Nastran Static Analysis Set      | Analyze                                            | ſ | Analysis Sat                                         |
|                                                     | Ac <u>t</u> ive Preview Input                      |   | Title NX National Analysis Progra                    |
|                                                     | <u>M</u> ultiSet<br><u>C</u> opy<br><u>D</u> elete |   | <u>A</u> nalysis Type<br>Solve Using<br>③ Integrated |
|                                                     | Renumber                                           |   | C Linked Solv<br>Solver is ur                        |
|                                                     | <u>S</u> ave<br><u>N</u> ew<br><u>E</u> dit        |   | Ne <u>x</u> t                                        |
|                                                     | Done                                               |   |                                                      |

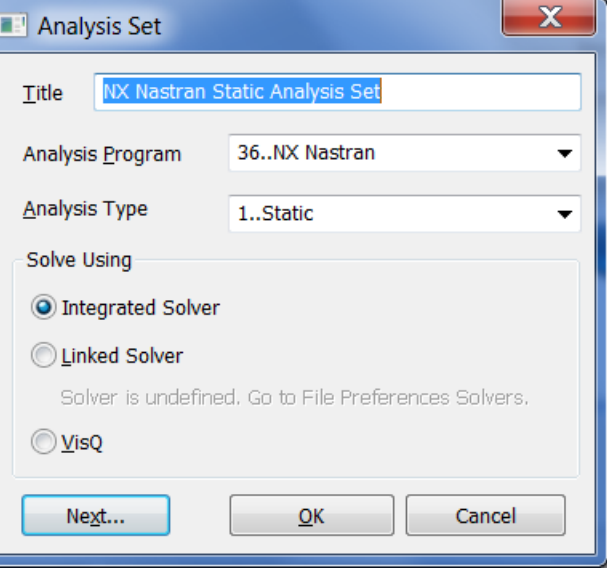

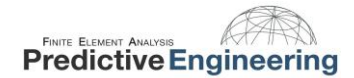

#### 7.1 WHEN WORKING WITH TETS, USE THE ITERATIVE SOLVER

When working with a model dominated by tet10 elements, one should use the iterative solver to reduce solve time.

| NASTRAN Executive and Solution Options           | X                                      |  |  |  |  |
|--------------------------------------------------|----------------------------------------|--|--|--|--|
| Solver                                           |                                        |  |  |  |  |
| Direct Output To C:\scratch                      |                                        |  |  |  |  |
| Base Filename for Analyze (Blank to Match Model) |                                        |  |  |  |  |
| Additional Command Line                          |                                        |  |  |  |  |
| Executive Control                                | MSC/MD Nastran Version                 |  |  |  |  |
| Problem ID                                       | Ver 2001     Ver 2004 or later         |  |  |  |  |
| Sol <u>u</u> tion Override                       | O Previous Versions                    |  |  |  |  |
| Max <u>T</u> ime (in minutes)                    | Solution Ontions                       |  |  |  |  |
| Diagnostics                                      | Iterative Solver                       |  |  |  |  |
| System Cells                                     |                                        |  |  |  |  |
| Estandad Emma Managara                           | <u>N</u> umber of Processors           |  |  |  |  |
| Extended Error Messages                          | Solver Memory (Mb 0=Auto) 0            |  |  |  |  |
| Extended Solution Status Monitoring              |                                        |  |  |  |  |
|                                                  |                                        |  |  |  |  |
| Restart Control                                  |                                        |  |  |  |  |
| Save Databases for Restart                       |                                        |  |  |  |  |
| Read Onl                                         | y Restart                              |  |  |  |  |
| Erom                                             |                                        |  |  |  |  |
| Version Starting Sub                             | case                                   |  |  |  |  |
| Manual Control                                   |                                        |  |  |  |  |
| Skip Standard Executive Control                  | Etart Text (Off) End / DMAP Text (Off) |  |  |  |  |
| Prev Next Scratch Files                          | <u>O</u> K Cancel                      |  |  |  |  |

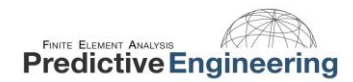

#### 8. POST PROCESSING

Post Processing Toolbox (Contour, Deform)

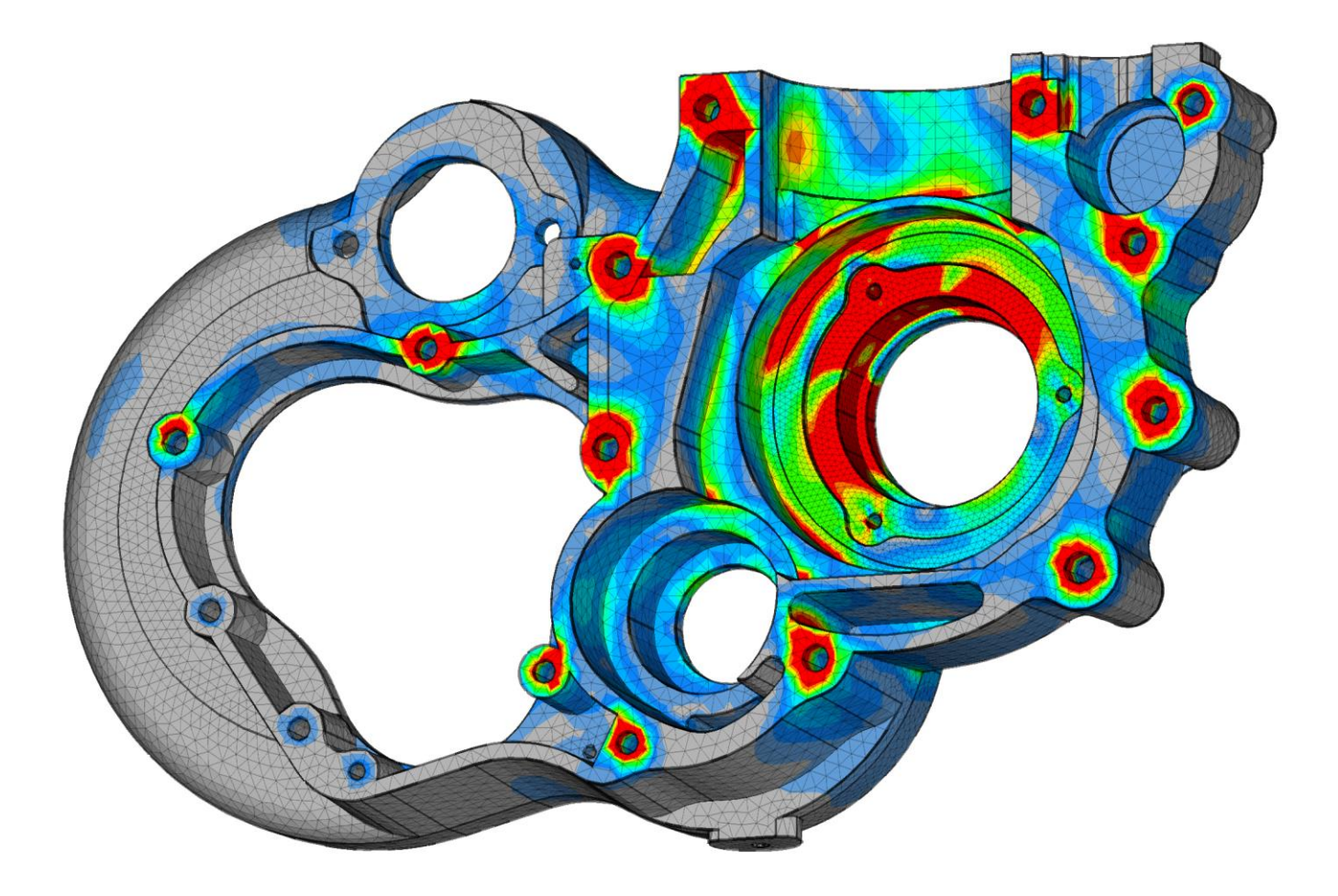

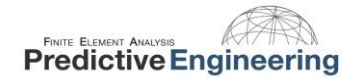

#### 8.1 JUST A QUICK NOTE ABOUT STRESSES

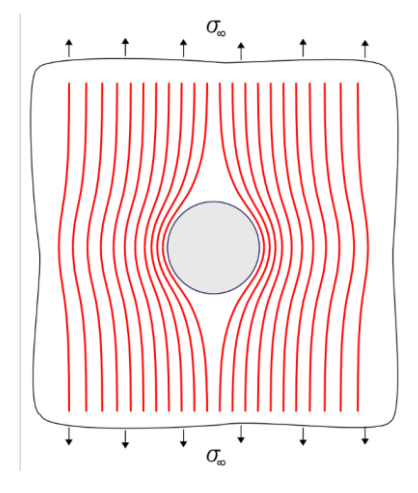

Stress Flows

Stress (2D) in an isotropic solid can be described using the Airy Function that satisfies the *Biharmonic Equation:* 

$$rac{\partial^4 \phi}{\partial x^4} + 2 rac{\partial^4 \phi}{\partial x^2 \partial y^2} + rac{\partial^4 \phi}{\partial y^4} = 0$$

Stresses around holes have stress concentrations of -1 and +3 under pure tension and +4 under pure shear

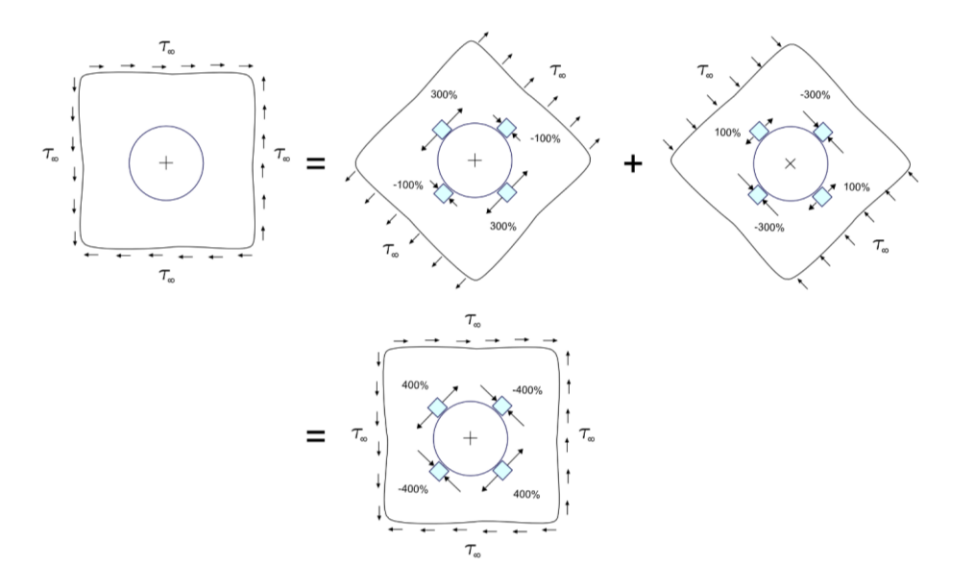

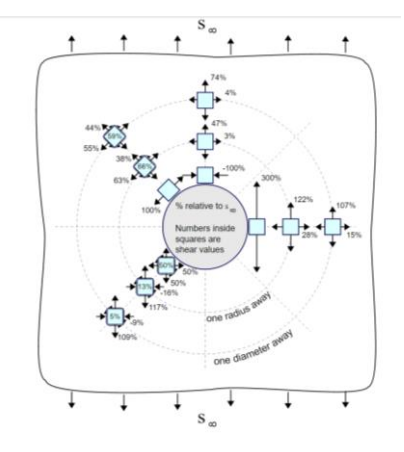

Images courtesy of www.FractureMechanics.org

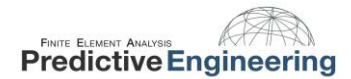

#### 8.2 FREE BODY DIAGRAM (FBD): WHAT EVERY SIMULATION ENGINEER TRULY LOVES

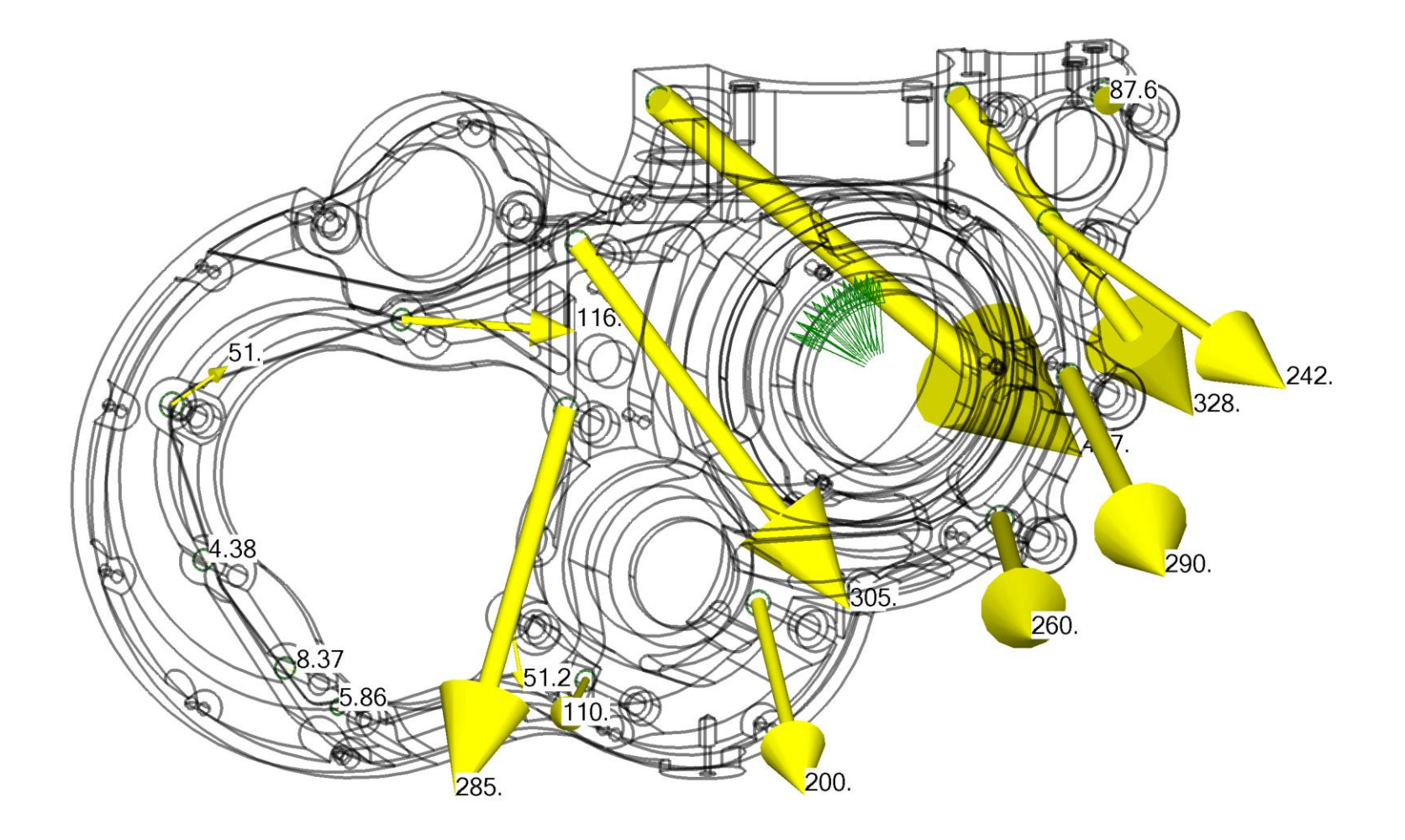

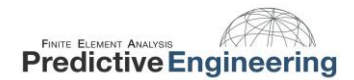

#### AND NOW A WORD FROM OUR SPONSORS

# Thank You

Predictive Engineering is located in Portland, OR

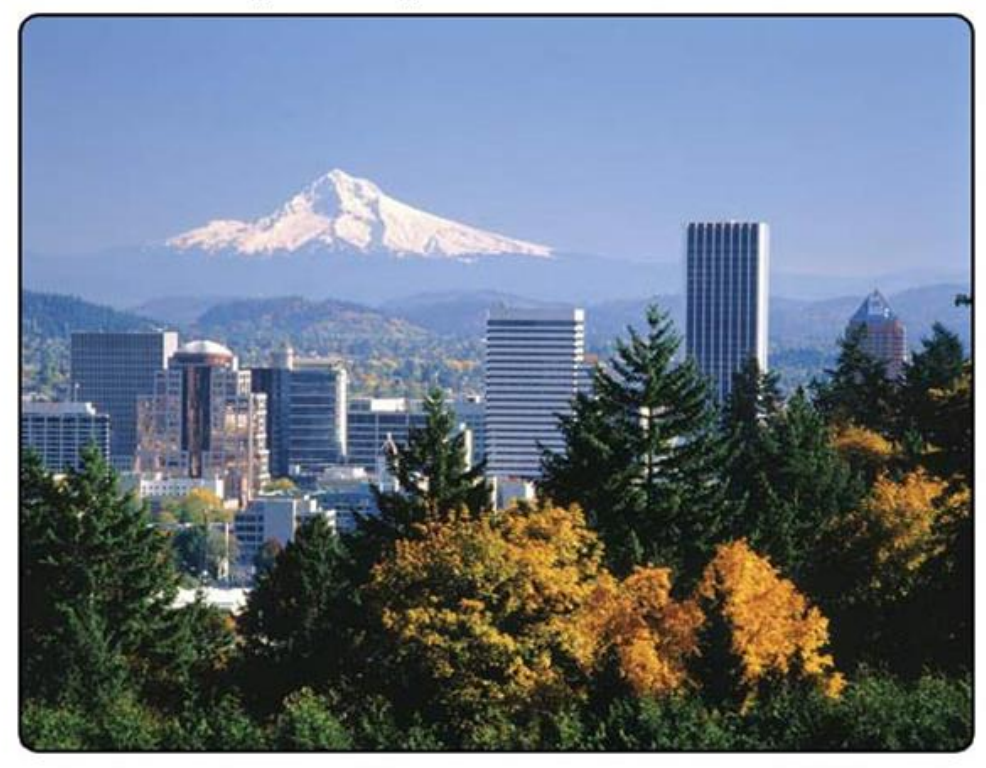

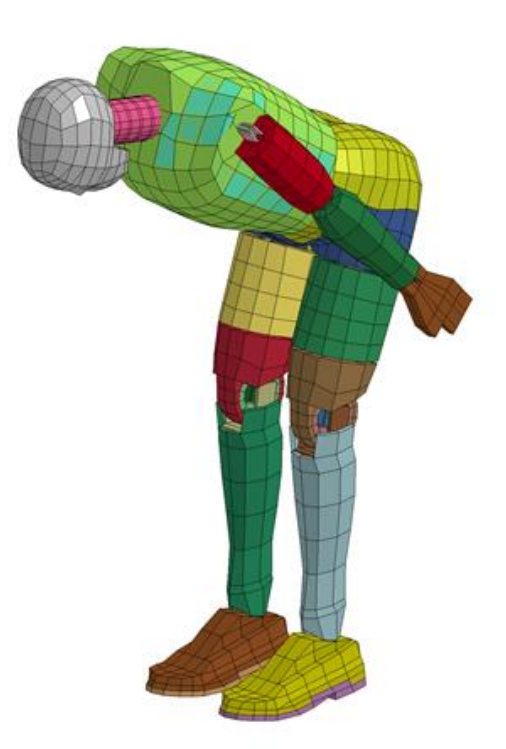

## PredictiveEngineering.com